# **Upgrade Nexus 3524 and 3548 NX-OS Software**

# Contents

Introduction **Prerequisites Requirements Components Used Background Information** NX-OS Software Release Version Taxonomy NX-OS Software Upgrade Terminology Source Releases, Target Releases, and Intermediate Releases Types of NX-OS Software Upgrades **Applicable Hardware NX-OS Software Upgrade Procedures** Upgrade from NX-OS 6.x to NX-OS 6.x **Upgrade Path Summary** Step 1. Download Target Release from Cisco Software Download Step 2. Copy Target Release to Cisco Nexus Switch Step 3. Verify MD5 or SHA512 Checksum of Target Release Step 4. Upgrade NX-OS Software via Install All Command Step 5. Verify Successful NX-OS Software Upgrade Step 6. Delete Source Release Binary Image Files from Cisco Nexus Switch Step 7. Run Initial Setup Script to Re-Apply CoPP Policies Upgrade from NX-OS 6.x to NX-OS 7.x Upgrade Path Summary Step 1. Upgrade from NX-OS 6.x to NX-OS 6.0(2)A8(11b) Step 2. Download Target Release from Cisco Software Download Step 3. Copy Target Release to Cisco Nexus Switch through Compact Image Procedure via SCP Step 4. Upgrade NX-OS Software via Install All Command Step 5. Verify Successful NX-OS Software Upgrade Step 6. Delete Intermediate Release Binary Image Files from Cisco Nexus Switch Step 7. Run Initial Setup Script to Re-Apply CoPP Policies Upgrade from NX-OS 6.x to NX-OS 9.2(x) **Upgrade Path Summary** Step 1. Upgrade from NX-OS 6.x to NX-OS 6.0(2)A8(11b) Step 2. Download Target Release from Cisco Software Download Step 3. Copy Target Release to Cisco Nexus Switch through Compact Image Procedure via SCP Step 4. Upgrade NX-OS Software via Install All Command. Step 5. Verify Successful NX-OS Software Upgrade Step 6. Delete Intermediate Release Binary Image Files from Cisco Nexus Switch Step 7. Run Initial Setup Script to Re-Apply CoPP Policies Upgrade from NX-OS 6.x to NX-OS 9.3(x) **Upgrade Path Summary** Step 1. Upgrade from NX-OS 6.x to NX-OS 6.0(2)A8(11b) Step 2. Upgrade from NX-OS 6.0(2)A8(11b) to NX-OS 7.0(3)I7(9) Step 3. Upgrade from NX-OS 7.0(3)I7(9) to NX-OS 9.3(x) Upgrade from NX-OS 7.x to NX-OS 7.x **Upgrade Path Summary** Step 1. Download Target Release from Cisco Software Download Step 2. Copy Target Release to Cisco Nexus Switch through Compact Image Procedure via SCP Step 3. Upgrade NX-OS Software via Install All Command Step 4. Verify Successful NX-OS Software Upgrade Step 5. Delete Source Release Binary Image Files from Cisco Nexus Switch Step 6. Run Initial Setup Script to Re-Apply CoPP Policies Upgrade from NX-OS 7.x to NX-OS 9.2(x) **Upgrade Path Summary** Step 1. Upgrade from NX-OS 7.x to NX-OS 7.0(3)I7(9) Step 2. Download Target Release from Cisco Software Download Step 3. Copy Target Release to Cisco Nexus Switch through Compact Image Procedure via SCP Step 4. Upgrade NX-OS Software via Install All Command Step 5. Verify Successful NX-OS Software Upgrade Step 6. Delete Intermediate Release Binary Image Files from Cisco Nexus Switch Step 7. Run Initial Setup Script to Re-Apply CoPP Policies Upgrade from NX-OS 7.x to NX-OS 9.3(x) **Upgrade Path Summary** Step 1. Upgrade from NX-OS 7.x to NX-OS 7.0(3)I7(9) Step 2. Download Target Release from Cisco Software Download Step 3. Copy Target Release to Cisco Nexus Switch through Compact Image Procedure via SCP Step 4. Upgrade NX-OS Software via Install All Command Step 5. Verify Successful NX-OS Software Upgrade Step 6. Delete Intermediate Release Binary Image Files from Cisco Nexus Switch Step 7. Run Initial Setup Script to Re-Apply CoPP Policies Upgrade from NX-OS 9.2(x) to NX-OS 9.2(x) Upgrade Path Summary Step 1. Download Target Release from Cisco Software Download Step 2. Copy Target Release to Cisco Nexus Switch through Compact Image Procedure via SCP Step 3. Upgrade NX-OS Software via Install All Command Step 4. Verify Successful NX-OS Software Upgrade Step 5. Delete Source Release Binary Image Files from Cisco Nexus Switch Step 6. Run Initial Setup Script to Re-Apply CoPP Policies Upgrade from NX-OS 9.2(x) to NX-OS 9.3(x) **Upgrade Path Summary** Step 1. Upgrade from NX-OS 9.2(x) to NX-OS 9.2(4) Step 2. Download Target Release from Cisco Software Download Step 3. Copy Target Release to Cisco Nexus Switch through Compact Image Procedure via SCP Step 4. Upgrade NX-OS Software via Install All Command. Step 5. Verify Successful NX-OS Software Upgrade Step 6. Delete Intermediate Release Binary Image Files from Cisco Nexus Switch Step 7. Run Initial Setup Script to Re-Apply CoPP Policies Upgrade from NX-OS 9.3(x) to NX-OS 9.3(x) **Upgrade Path Summary** Step 1. Download Target Release from Cisco Software Download Step 2. Copy Target Release to Cisco Nexus Switch through Compact Image Procedure via SCP Step 3. Upgrade NX-OS Software via Install All Command Step 4. Verify Successful NX-OS Software Upgrade Step 5. Delete Source Release Binary Image Files from Cisco Nexus Switch Step 6. Run Initial Setup Script to Re-Apply CoPP Policies **Related Information** 

# Introduction

This document describes disruptive NX-OS software upgrade processes for Cisco Nexus 3524 and 3548 Series switches between major software releases.

# Prerequisites

# Requirements

Cisco recommends that you understand the basics of copying files in Cisco NX-OS. For more information about this feature, refer to one of these applicable documents:

- <u>Cisco Nexus 3548 Switch NX-OS Fundamentals Configuration Guide, Release 9.3 (x)</u>
- <u>Cisco Nexus 3548 Switch NX-OS Fundamentals Configuration Guide, Release 9.2(x)</u>
- <u>Cisco Nexus 3548 Switch NX-OS Fundamentals Configuration Guide, Release 7.x</u>
- <u>Cisco Nexus 3548 Switch NX-OS Fundamentals Configuration Guide, Release 6.x</u>

Cisco recommends that you understand the basics of upgrading NX-OS software on Cisco Nexus 3524 and 3548 Series switches. For more information about this procedure, refer to one of these applicable documents:

- Cisco Nexus 3500 Series NX-OS Software Upgrade and Downgrade Guide, Release 9.3(x)
- <u>Cisco Nexus 3500 Series NX-OS Software Upgrade and Downgrade Guide, Release 9.2(x)</u>
- <u>Cisco Nexus 3500 Series NX-OS Software Upgrade and Downgrade Guide, Release 7.x</u>
- Cisco Nexus 3500 Series NX-OS Software Upgrade and Downgrade Guide, Release 6.x

## **Components Used**

The information in this document is based on the Cisco Nexus 3524 and 3548 Series switches listed in the Applicable Hardware section of this document. The device output in this document was taken from a Nexus 3548 (model number N3K-C3548-10G) running various NX-OS software releases.

The information in this document was created from the devices in a specific lab environment. All of the devices used in this document started with a cleared (default) configuration. If your network is live, ensure that you understand the potential impact of any command.

# **Background Information**

This document describes the steps used to upgrade Cisco NX-OS software on Cisco Nexus 3524 and 3548 Series switches from and to a variety of NX-OS software releases using supported disruptive upgrade paths. The intent behind this document is to provide step-by-step instructions to perform supported NX-OS software upgrades between common major and minor NX-OS software releases.

This document does not describe steps used to perform any non-disruptive upgrade for Cisco NX-OS software on Cisco Nexus 3524 and 3548 Series switches. ISSU software upgrades are outside the scope of this document.

## **NX-OS Software Release Version Taxonomy**

Cisco NX-OS software release names contain a number of components that are regularly referenced in this document. The names of these components are clearly defined in the <u>Cisco NX-OS Software Release</u> <u>Naming section of the Cisco IOS® and Cisco NX-OS Software Release Reference Guide</u>. Specifically, be aware of these terms:

- Major release number
- Minor release number
- Maintenance release number

- Platform designator
- Platform minor release number
- Platform maintenance release number
- Platform rebuild identifier

For example, NX-OS software release 7.0(3)I7(5a) has these components:

| Component Name                      | <b>Component Value</b> |
|-------------------------------------|------------------------|
| Major release number                | 7                      |
| Minor release number                | 0                      |
| Maintenance release number          | 3                      |
| Platform Designator                 | Ι                      |
| Platform minor release number       | 7                      |
| Platform maintenance release number | 5                      |
| Platform rebuild identifier         | a                      |

As another example, NX-OS software release 9.3(5) has these components:

| Component Name             | <b>Component Value</b> |
|----------------------------|------------------------|
| Major release number       | 9                      |
| Minor release number       | 3                      |
| Maintenance release number | 5                      |

**Note**: The NX-OS 9 major release (sometimes referred to as 9.x in the documentation) adopts a new, unified version-numbering convention that does not include platform designator, platform minor release number, platform maintenance release number, or platform rebuilds identifier components.

Cisco Nexus configuration guides are typically grouped by NX-OS major release numbers. Within the title of these configuration guides, NX-OS major release numbers are typically displayed such that the major release number has a variable **x** appended referring to the minor release (such as 6.x, 7.x, and so on). For example, the Cisco Nexus 9000 Series NX-OS Fundamentals Configuration Guide, Release 7.x is applicable to all NX-OS 7 major releases (although specific caveats, limitations, and configuration examples can be specific to certain minor or maintenance release numbers).

The exception to this rule is the NX-OS 9 major release. For the NX-OS 9 major release, Cisco Nexus configuration guides are grouped by the NX-OS major and minor release numbers, with a variable  $\mathbf{x}$ , appended referring to the maintenance release (such as 9.2(x) and 9.3(x)).

This document uses the formatting used by the titles of Cisco Nexus configuration guides (6.x, 7.x, 9.2(x), 9.3(x), and so on) to describe standard disruptive NX-OS software upgrades between two NX-OS software releases.

## **NX-OS Software Upgrade Terminology**

## Source Releases, Target Releases, and Intermediate Releases

An NX-OS software upgrade is typically performed between two releases - a source release (which is the NX-OS software release you are upgrading from) and a target release (which is the NX-OS software release you are upgrading to). For example, if you upgrade a Nexus 3548 switch from NX-OS software release 7.0(3)I7(8) to NX-OS software release 9.3(5), 7.0(3)I7(8) would be your source release while 9.3(5) would be your target release.

In order to upgrade from a specific source release to a specific target release, your upgrade path can require an upgrade to one or more intermediate releases. For example, if you upgrade a Nexus 3548 switch from NX-OS software release 7.0(3)I7(5a) to NX-OS software release 9.3(5), you need an upgrade to an intermediate release of 7.0(3)I7(8) or 9.2(4) before you can successfully upgrade to NX-OS software release 9.3(5).

## **Types of NX-OS Software Upgrades**

NX-OS software upgrades can be divided into two categories:

- Disruptive Upgrades A disruptive upgrade between a source release and a target release where the Nexus switch reloads at the end of the upgrade process. The reload causes the data plane, control plane, and management plane of the Nexus switch to go offline in a short period of time.
- In-Service Software Upgrade (ISSU) A non-disruptive upgrade between a source release and a target release where the data plane of the Nexus switch remains online and forwards traffic as a result of Non-Stop Forwarding (NSF).

The procedure for non-disruptive ISSU NX-OS software upgrades is outside the scope of this document. This document only covers the standard disruptive NX-OS software upgrades.

## **Applicable Hardware**

The procedure covered in this document is applicable to this hardware only:

- N3K-C3524P-10G
- N3K-C3524P-10GX
- N3K-C3524P-XL
- N3K-C3548P-10G
- N3K-C3548P-10GX
- N3K-C3548P-XL

# **NX-OS Software Upgrade Procedures**

This section of the document describes how to perform standard disruptive NX-OS software upgrades from a variety of source releases to a variety of target releases.

## Upgrade from NX-OS 6.x to NX-OS 6.x

This section of the document describes how to perform a standard disruptive NX-OS software upgrade from a source release in the NX-OS 6.x major release to a target release in the NX-OS 6.x major release.

An example standard disruptive NX-OS software upgrade is performed on a Cisco Nexus 3548 switch from a source release of 6.0(2)A4(5) to a target release of 6.0(2)A8(11b):

<#root>
N3K-C3548#
show module
Mod Ports Module-Type Model Status
1 48 48x10GE Supervisor N3K-C3548P-10G-SUP active \*

| Mod | Sw          | Hw  | World-Wide-Name(s) (WWN) |
|-----|-------------|-----|--------------------------|
|     |             |     |                          |
| 1   | 6.0(2)A4(5) | 1.0 |                          |

#### **Upgrade Path Summary**

A summary of the upgrade path from a source release in the NX-OS 6.x major release to a target release in the NX-OS 6.x major release is shown here:

6.x -> 6.x

#### Step 1. Download Target Release from Cisco Software Download

NX-OS 6.x software requires a total of two NX-OS binary image files: a system image, and a kickstart image. You need to download these images from <u>Cisco's Software Download website</u> to your local computer. The specific steps you need to take to download software from Cisco's Software Download website are outside the scope of this document.

#### Step 2. Copy Target Release to Cisco Nexus Switch

Copy the NX-OS 6.x kickstart and system binary image files to the Nexus 3524 or 3548 Series switch you would like to disruptively upgrade using your file transfer protocol of choice. This example demonstrates how to copy the kickstart and system binary image files for the NX-OS 6.0(2)A8(11b) software release via File Transfer Protocol (FTP) from an FTP server 192.0.2.100 reachable via the management VRF.

```
<#root>
N3K-C3548#
dir | include bin
   36742656
              Nov 19 14:24:14 2020 n3500-uk9-kickstart.6.0.2.A4.5.bin
 166878338
              Nov 19 14:22:40 2020 n3500-uk9.6.0.2.A4.5.bin
N3K-C3548#
copy ftp://username@192.0.2.100/n3500-uk9-kickstart.6.0.2.A8.11b.bin bootflash: vrf management
Password:
Copy complete, now saving to disk (wait)...
Copy complete.
N3K-C3548#
copy ftp://username@192.0.2.100/n3500-uk9.6.0.2.A8.11b.bin bootflash: vrf management
Password:
Copy complete, now saving to disk (wait)...
Copy complete.
N3K-C3548#
dir | include bin
   36742656
              Nov 19 14:24:14 2020 n3500-uk9-kickstart.6.0.2.A4.5.bin
   37739008
              Nov 19 18:13:12 2020 n3500-uk9-kickstart.6.0.2.A8.11b.bin
              Nov 19 14:22:40 2020 n3500-uk9.6.0.2.A4.5.bin
 166878338
 197055713
              Nov 19 18:14:46 2020 n3500-uk9.6.0.2.A8.11b.bin
```

## Step 3. Verify MD5 or SHA512 Checksum of Target Release

After the NX-OS 6.x kickstart and system binary image files are copied to the Nexus 3524 or 3548 Series switch, you would like to disruptively upgrade using your file transfer protocol of choice, verify that the binary image files were not corrupted in transport by ensuring their MD5 or SHA512 checksums match what is published on <u>Cisco's Software Download website</u>.

You can identify the MD5 and SHA512 checksum of NX-OS binary image files through Cisco's Software Download website by hovering your cursor over the image on the website. An example of this is shown in this image.

# Software Download

| Downloads Hor<br>/ NX-OS Syste | me / Switches / D<br>em Software- 7.0( | Data Center Switches / Nexus 3000 Serie<br>3)I7(8) | es Swit | ches / N | exus 3048 Switcl                  | n                  |            |  |
|--------------------------------|----------------------------------------|----------------------------------------------------|---------|----------|-----------------------------------|--------------------|------------|--|
|                                | Details                                |                                                    |         |          |                                   |                    |            |  |
| Q Search                       | Description :                          | Cisco Nexus 9000/3000 Standalone Switch            |         | ſ        |                                   |                    |            |  |
|                                | Release :                              | 7.0(3)17(8)                                        |         |          |                                   |                    |            |  |
| Expand A                       | Release Date :                         | 04-Mar-2020                                        |         |          | Related Lir                       | iks and Docu       | umentation |  |
|                                | FileName :                             | nxos.7.0.3.17.8.bin                                |         |          | Release Notes for 7.0(3)I7(8) N9K |                    |            |  |
| Suggeste                       | Min Memory :                           | DRAM 0 Flash 0                                     |         |          | Release Notes                     | TOF 7.0(3)17(8) N3 | ĸ          |  |
|                                | Size :                                 | 937.16 MB ( 982681088 bytes)                       |         |          |                                   |                    |            |  |
| 7.0(3)                         | MD5 Checksum :                         | 4568b131a87aa8be71f6ec190e30d597 📋                 |         |          |                                   |                    |            |  |
| Latast Ba                      | SHA512 Checksun                        | n:77c6f20116f51e09035078d57209de21 📋               | ]       |          |                                   |                    |            |  |
| Latest Re                      | Release Notes for 7                    | .0(3)I7(8) N3K Release Notes for 7.0(3)I7(8) N     | 19K     |          | Release Date                      | Size               |            |  |
| 7.0(3)                         |                                        |                                                    |         | witch    | 04-Mar-2020                       | 937.16 MB          | + 🗸 🖿      |  |
| 9.3(5)                         |                                        | nxos.7.0.3.17.8.bin                                |         |          |                                   |                    |            |  |

This example demonstrates how to verify the MD5 checksum of the kickstart and system binary image files for the NX-OS 6.0(2)A8(11b) software release through the **show file bootflash:{filename} md5sum** command. The expected MD5 checksum for the NX-OS6.0(2)A8(11b) kickstart binary image file is **1b025734ed34aeb7a0ea48f55897b09a**, while the expected MD5 checksum for the NX-OS 6.0(2)A8(11b) system binary image file is **1f8bfb0b3d59049d5bf385ed7866ee25**.

<#root>

N3K-C3548#

show file bootflash:n3500-uk9-kickstart.6.0.2.A8.11b.bin md5sum

1b025734ed34aeb7a0ea48f55897b09a N3K-C3548#

show file bootflash:n3500-uk9.6.0.2.A8.11b.bin md5sum

1f8bfb0b3d59049d5bf385ed7866ee25

Step 4. Upgrade NX-OS Software via Install All Command

Begin a standard disruptive NX-OS software upgrade through the **install all** command. This command requires both the kickstart and system parameters to be passed in with the absolute filepath of the NX-OS kickstart and system binary image files corresponding with the target release.

This example shows the **install all** command where the kickstart parameter points to the absolute filepath of the NX-OS kickstart binary image file (**bootflash:n3500-uk9-kickstart.6.0.2.A8.11b.bin**) and the system parameter points to the absolute filepath of the NX-OS system binary image file (**bootflash:n3500-uk9.6.0.2.A8.11b.bin**).

| <#root>                |                                                                       |                                                                  |                               |                                       |                                |
|------------------------|-----------------------------------------------------------------------|------------------------------------------------------------------|-------------------------------|---------------------------------------|--------------------------------|
| N3K-C3548              | 3#                                                                    |                                                                  |                               |                                       |                                |
| install a              | all kickstart boo                                                     | otflash:n3500                                                    | )-uk9-kickstar                | t.6.0.2.A8.11b.bin syst               | em bootflash:n3500-uk9.6.0.2.A |
| Installer              | r is forced disr                                                      | uptive                                                           |                               |                                       |                                |
| Verifying<br>[######## | g image bootflasl<br>####################                             | n:/n3500-uk9<br>############                                     | -kickstart.6.0<br>#####] 100% | ).2.A8.11b.bin for boot<br>- SUCCESS  | variable "kickstart".          |
| Verifying<br>[######## | g image bootflasl<br>####################                             | n:/n3500-uk9<br>#############                                    | .6.0.2.A8.11b<br>#####] 100%  | bin for boot variable '<br>- SUCCESS  | 'system".                      |
| Verifying<br>[######## | g image type.<br>####################################                 | ;###########                                                     | ####] 100%                    | - SUCCESS                             |                                |
| Extractir<br>[######## | ng "system" vers <sup>:</sup><br>#################################### | ion from imag<br>####################################            | ge bootflash:/<br>#####] 100% | /n3500-uk9.6.0.2.A8.11b.<br>- SUCCESS | bin.                           |
| Extractir<br>[######## | ng "kickstart" vo<br>####################################             | ersion from <sup>-</sup><br>#################################### | image bootflas<br>#####] 100% | sh:/n3500-uk9-kickstart.<br>- SUCCESS | 6.0.2.A8.11b.bin.              |
| Extractir<br>[######## | ng "bios" version<br>####################################             | n from image<br>##############                                   | bootflash:/n3<br>#####] 100%  | 8500-uk9.6.0.2.A8.11b.bi<br>- SUCCESS | n.                             |
| Performir<br>[######## | ng module suppor <sup>.</sup><br>###################                  | t checks.<br>##############                                      | <b>####] 100% -</b> -         | - SUCCESS                             |                                |
| Notifying<br>[######## | g services about<br>##################                                | system upgra<br>##############                                   | ade.<br>#####] 100%           | - SUCCESS                             |                                |
| Compatibi<br>Module k  | ility check is do<br>pootable                                         | one:<br>Impact Ins                                               | stall-type Re                 | eason                                 |                                |
| 1                      | yes di                                                                | sruptive                                                         | reset Fo                      | orced by the user                     |                                |
| Images wi<br>Module    | ill be upgraded a<br>Image                                            | according to<br>Runi                                             | following tak<br>ning-Version | ole:<br>New-Version                   | Upg-Required                   |
| 1                      | system                                                                |                                                                  | 6.0(2)A4(5)                   | 6.0(2)A8(11b)                         | yes                            |
| 1                      | kickstart                                                             |                                                                  | 6.0(2)A4(5)                   | 6.0(2)A8(11b)                         | yes                            |
| 1                      | bios                                                                  | v1.9.0                                                           | (10/13/2012)                  | v1.9.0(10/13/2012)                    | no                             |
| T                      | power-seq                                                             |                                                                  | V2.1                          | V2.1                                  | no                             |
|                        |                                                                       |                                                                  |                               |                                       |                                |

Switch will be reloaded for disruptive upgrade.

Finishing the upgrade, switch will reboot in 10 seconds.

#### Step 5. Verify Successful NX-OS Software Upgrade

After the Nexus 3524 or 3548 switch is reloaded, verify that the upgrade was successful through the **show module** command. The output of this command shows the desired target release. An example of this is shown here, where the switch was successfully upgraded to NX-OS software release 6.0(2)A8(11b).

<#root>
N3K-C3548#
show module

Mod Ports Module-Type Model Status
1 48 48x10GE Supervisor N3K-C3548P-10G-SUP active \*

Mod Sw Hw World-Wide-Name(s) (WWN)
1 6.0(2)A8(11b) 1.0 --

#### Step 6. Delete Source Release Binary Image Files from Cisco Nexus Switch

After you verify that the NX-OS software upgrade from the source release to the target release was successful, preserve free space on the switch's bootflash by deleting the source release's kickstart and system binary image files from the bootflash of the device. This can be done with the **delete bootflash:{filename}** command. An example of this is shown here, where the NX-OS 6.0(2)A4(5) kickstart and system binary image files are deleted from the switch's bootflash.

<#root> N3K-C3548# dir | include bin

| 36742656<br>37739008<br>166878338<br>197055713 | No∨ 19<br>No∨ 19<br>No∨ 19<br>No∨ 19                | 14:24:14<br>18:13:12<br>14:22:40<br>18:14:46 | 2020<br>2020<br>2020<br>2020<br>2020 | n3500-uk9-kickstart.6.0.2.A4.5.bin<br>n3500-uk9-kickstart.6.0.2.A8.11b.bin<br>n3500-uk9.6.0.2.A4.5.bin<br>n3500-uk9.6.0.2.A8.11b.bin |  |  |
|------------------------------------------------|-----------------------------------------------------|----------------------------------------------|--------------------------------------|----------------------------------------------------------------------------------------------------|--|--|
| N3K-C3548#                                     |                                                     |                                              |                                      |                                                                                                    |  |  |
| delete bootfla                                 | delete bootflash:n3500-uk9-kickstart.6.0.2.A4.5.bin |                                              |                                      |                                                                                                    |  |  |
| N3K-C3548#                                     |                                                     |                                              |                                      |                                                                                                    |  |  |
|                                                |                                                     |                                              |                                      |                                                                                                    |  |  |
| delete bootfla                                 | sh:n350                                             | 0-uk9.6.0.                                   | 2.A4.5                               | 5.bin                                                                                                    |  |  |
|                                                |                                                     |                                              |                                      |                                                                                                    |  |  |
| N3K-C3548#                                     |                                                     |                                              |                                      |                                                                                                    |  |  |
| dir   include                                  | bin                                                 |                                              |                                      |                                                                                                    |  |  |
| 37739008                                       | Nov 19                                              | 18:13:12                                     | 2020                                 | n3500-uk9-kickstart.6.0.2.A8.11b.bin                                                                                                 |  |  |
| 197055713                                      | Nov 19                                              | 18:14:46                                     | 2020                                 | n3500-uk9.6.0.2.A8.11b.bin                                                                                                    |  |  |
|                                                |                                                     |                                              |                                      |                                                                                                    |  |  |

#### Step 7. Run Initial Setup Script to Re-Apply CoPP Policies

Run the initial setup script with the **setup** command. Enter the basic configuration dialog by entering **yes**, then accept all default options shown by repeatedly pressing the Enter key until the NX-OS CLI prompt is returned.

**Note**: Running the initial setup script does not modify the existing running configuration of the switch. The purpose of running the initial setup script is to ensure that updated Control Plane Policing (CoPP) policy configuration is present in the running configuration of the switch. Failure to perform this step can result in packet loss for control plane traffic.

An example of this is shown here.

<#root>

N3K-C3548#

setup

---- Basic System Configuration Dialog ----

This setup utility will guide you through the basic configuration of the system. Setup configures only enough connectivity for management of the system.

\*Note: setup is mainly used for configuring the system initially, when no configuration is present. So setup always assumes system defaults and not the current system configuration values.

Press Enter at anytime to skip a dialog. Use ctrl-c at anytime to skip the remaining dialogs.

Would you like to enter the basic configuration dialog (yes/no):

yes

Create another login account (yes/no) [n]: Configure read-only SNMP community string (yes/no) [n]: Configure read-write SNMP community string (yes/no) [n]: Enter the switch name : Continue with Out-of-band (mgmtO) management configuration? (yes/no) [y]: MgmtO IPv4 address : Configure the default gateway? (yes/no) [y]: IPv4 address of the default gateway : Enable the telnet service? (yes/no) [n]: Enable the ssh service? (yes/no) [y]: Type of ssh key you would like to generate (dsa/rsa) : Configure the ntp server? (yes/no) [n]: Configure default interface layer (L3/L2) [L2]: Configure default switchport interface state (shut/noshut) [noshut]: Configure CoPP System Policy Profile ( default / 12 / 13 ) [default]: The following configuration will be applied: no telnet server enable system default switchport no system default switchport shutdown policy-map type control-plane copp-system-policy ( default ) Would you like to edit the configuration? (yes/no) [n]: Use this configuration and save it? (yes/no) [y]: Copy complete, now saving to disk (wait)... Copy complete.

## Upgrade from NX-OS 6.x to NX-OS 7.x

This section of the document describes how to perform a standard disruptive NX-OS software upgrade from a source release in the NX-OS 6.x major release to a target release in the NX-OS 7.x major release.

**Note**: An NX-OS software upgrade to a target release in the NX-OS 7.x major release from a source release in the NX-OS 6.x major release requires a mandatory intermediate upgrade to 6.0(2)A8(7b) or later before upgrading to the desired target release. Cisco recommends using 6.0(2)A8(11b) as the software release for this intermediate upgrade.

An example standard disruptive NX-OS software upgrade is performed on a Cisco Nexus 3548 switch from a source release of 6.0(2)A4(5) to a target release of 7.0(3)I7(9):

<#root>

N3K-C3548#

show module

| Mod | Ports | Module-T | уре        | Мс                 | odel              | Status   |
|-----|-------|----------|------------|--------------------|-------------------|----------|
| 1   | 48    | 48x10GE  | Supervisor | N3                 | 3K-C3548P-10G-SUP | active * |
| Mod | Sw    |          | Hw         | World-Wide-Name(s) | (WWN)             |          |
|     |       |          |            |                    |                   |          |
| 1   | 6.0(2 | 2)A4(5)  | 1.0        |                    |                   |          |

## **Upgrade Path Summary**

A summary of the upgrade path from a source release in the NX-OS 6.x major release to a target release in the NX-OS 7.x major release through an intermediate release of 6.0(2)A8(11b) is shown here:

## 6.x -> 6.0(2)A8(11b) -> 7.x

## Step 1. Upgrade from NX-OS 6.x to NX-OS 6.0(2)A8(11b)

Use the <u>Upgrade from NX-OS 6.x to NX-OS 6.x</u> section of this document to perform a standard disruptive NX-OS software upgrade from your source release to an intermediate release of NX-OS software release 6.0(2)A8(11b). This is required in order for an upgrade to a target release in the NX-OS 7.x major release to be successful.

## Step 2. Download Target Release from Cisco Software Download

NX-OS 7.x software uses a single NX-OS binary image file (sometimes referred to as a unified image file). You need to download this image from <u>Cisco's Software Download website</u> to your local computer. The specific steps you need to take to download software from Cisco's Software Download website are outside the scope of this document.

**Note**: If you are upgrading to NX-OS software release 7.0(3)I7(8) or 7.0(3)I7(9), you can download the compact NX-OS software image from <u>Cisco's Software Download Website</u>. When browsing the website, select the model of Nexus switch that you are attempting to upgrade and navigate to the desired target NX-OS software release. Then, locate the software image with Compact Image in its description and the word compact in its filename. For more information, refer to the <u>Compact NX-OS</u> <u>Software Images on Cisco's Software Download Website section of the Cisco Nexus 3500 Series NX-OS</u> <u>Software Upgrade and Downgrade Guide, Release 7.x document</u>

## Step 3. Copy Target Release to Cisco Nexus Switch through Compact Image Procedure via SCP

Copy the target release unified binary image file to the Nexus 3524 or 3548 Series switch you would like to disruptively upgrade by executing the NX-OS Compact Image Procedure via SCP. For more information on this procedure, refer to <u>Nexus 3000, 3100, and 3500 NX-OS Compact Image Procedure Document</u>.

Note: In order to run the NX-OS Compact Image Procedure and reduce the file size of the NX-OS

unified binary image file, the MD5 and SHA512 checksum of the NX-OS unified binary image file changes and is different from the MD5/SHA512 checksum published on Cisco's Software Download website. This is expected behavior and is not indicative of an issue - proceed with an NX-OS software upgrade in this scenario.

This example demonstrates how to copy the NX-OS 7.0(3)I7(9) software release unified binary image file through the Compact Image Procedure (denoted by the compact keyword) via SCP from an SCP server 192.0.2.100 reachable via the management VRF.

<#root> N3K-C3548# dir | include bin 37739008 Nov 19 18:13:12 2020 n3500-uk9-kickstart.6.0.2.A8.11b.bin 197055713 Nov 19 18:14:46 2020 n3500-uk9.6.0.2.A8.11b.bin N3K-C3548# copy scp://username@192.0.2.100/nxos.7.0.3.I7.9.bin bootflash: compact vrf management The authenticity of host '192.0.2.100 (192.0.2.100)' can't be established. ECDSA key fingerprint is SHA1:00:11:06:bf:16:10:7b:e4:95:41:f3:75:4d:cb:41:d7:c7:8a:63:d1. Are you sure you want to continue connecting (yes/no)? ves Warning: Permanently added '192.0.2.100' (ECDSA) to the list of known hosts. username@192.0.2.100's password: 100% 937MB nxos.7.0.3.17.9.bin 2.6MB/s 06:06 Copy complete, now saving to disk (wait)... Copy complete. N3K-C3548# dir | include bin 37739008 Nov 19 18:13:12 2020 n3500-uk9-kickstart.6.0.2.A8.11b.bin Nov 19 18:14:46 2020 n3500-uk9.6.0.2.A8.11b.bin 197055713 459209441 Nov 19 20:28:50 2020 nxos.7.0.3.17.9.bin

#### Step 4. Upgrade NX-OS Software via Install All Command

Begin a standard disruptive NX-OS software upgrade through the **install all** command. This command requires the nxos parameter to be passed in with the absolute filepath of the NX-OS unified binary image file corresponding with the target release.

This example shows the **install all** command where the nxos parameter points to the absolute filepath of the NX-OS 7.0(3)I7(9) unified binary image file (bootflash:nxos.7.0.3.I7.9.bin).

<#root>
N3K-C3548#
install all nxos bootflash:nxos.7.0.3.17.9.bin
Installer is forced disruptive

| Compati | bility chec | k is done: |              |                                                        |
|---------|-------------|------------|--------------|--------------------------------------------------------|
| Module  | bootable    | Impact     | Install-type | Reason                                                 |
|         |             |            |              |                                                        |
| 1       | yes         | disruptive | reset        | Unsupported in new image, module needs to be powered o |

Images will be upgraded according to following table:

| Module | Image     | Running-Version    | New-Version        | Upg-Required |
|--------|-----------|--------------------|--------------------|--------------|
|        |           |                    |                    |              |
| 1      | kickstart | 6.0(2)A8(11b)      | 7.0(3)17(9)        | yes          |
| 1      | bios      | v1.9.0(10/13/2012) | v5.4.0(10/23/2019) | yes          |
| 1      | power-seq | v2.1               | v2.1               | no           |

Switch will be reloaded for disruptive upgrade. Do you want to continue with the installation (y/n)? [n]

У

Time Stamp: Thu Nov 19 21:41:54 2020

Install is in progress, please wait.

Module 1: Refreshing compact flash and upgrading bios/loader/bootrom/power-seq. Warning: please do not remove or power off the module at this time. Note: Power-seq upgrade needs a power-cycle to take into effect. On success of power-seq upgrade, SWITCH OFF THE POWER to the system and then, power it up. [# ] 0% Finishing the upgrade, switch will reboot in 10 seconds.

#### Step 5. Verify Successful NX-OS Software Upgrade

After the Nexus 3524 or 3548 switch is reloaded, verify that the upgrade was successful through the **show module** command. The output of this command shows the desired target release. An example of this is shown here, where the switch was successfully upgraded to NX-OS software release 7.0(3)I7(9).

| <#ro | oot>            |         |      |                |          |
|------|-----------------|---------|------|----------------|----------|
| N3K- | ·C3548#         |         |      |                |          |
| show | 7 module        |         |      |                |          |
| Mod  | Ports           | Module- | Туре | Model          | Status   |
| 1    | 48 48x10GE Supe | rvisor  |      | N3K-C3548P-10G | active * |
| Mod  | Sw              | Hw      | Slot |                |          |
| 1    | 7.0(3)17(9)     | 1.0     | NA   |                |          |

#### Step 6. Delete Intermediate Release Binary Image Files from Cisco Nexus Switch

After you verify that the NX-OS software upgrade from the intermediate release to the target release was successful, preserve free space on the switch's bootflash by deleting the intermediate release's kickstart and system binary image files from the bootflash of the device. This can be done with the **delete bootflash:{filename}** command. An example of this is shown here, where the NX-OS 6.0(2)A8(11b) kickstart and system binary image files are deleted from the switch's bootflash.

<#root> N3K-C3548# dir | include bin 37739008 Nov 19 18:13:12 2020 n3500-uk9-kickstart.6.0.2.A8.11b.bin 197055713 Nov 19 18:14:46 2020 n3500-uk9.6.0.2.A8.11b.bin Nov 19 20:28:50 2020 nxos.7.0.3.17.9.bin 459209441 N3K-C3548# delete bootflash:n3500-uk9-kickstart.6.0.2.A8.11b.bin Do you want to delete "/n3500-uk9-kickstart.6.0.2.A8.11b.bin" ? (yes/no/abort) [y] N3K-C3548# delete bootflash:n3500-uk9.6.0.2.A8.11b.bin Do you want to delete "/n3500-uk9.6.0.2.A8.11b.bin" ? (yes/no/abort) [y] N3K-C3548# dir | include bin

#### Step 7. Run Initial Setup Script to Re-Apply CoPP Policies

Run the initial setup script with the **setup** command. Enter the basic configuration dialog by entering **yes**, then accept all default options shown by repeatedly pressing the Enter key until the NX-OS CLI prompt is returned.

**Note**: Running the initial setup script does not modify the existing running configuration of the switch. The purpose of running the initial setup script is to ensure that updated CoPP (Control Plane Policing) policy configuration is present in the running configuration of the switch. Failure to perform this step can result in packet loss for control plane traffic.

An example of this is shown here.

<#root>

N3K-C3548#

setup

#### ---- Basic System Configuration Dialog ----

This setup utility will guide you through the basic configuration of the system. Setup configures only enough connectivity for management of the system.

\*Note: setup is mainly used for configuring the system initially, when no configuration is present. So setup always assumes system defaults and not the current system configuration values.

Press Enter at anytime to skip a dialog. Use ctrl-c at anytime to skip the remaining dialogs.

Would you like to enter the basic configuration dialog (yes/no):

yes

Create another login account (yes/no) [n]:

Configure read-only SNMP community string (yes/no) [n]:

Configure read-write SNMP community string (yes/no) [n]:

Enter the switch name :

Continue with Out-of-band (mgmtO) management configuration? (yes/no) [y]:

MgmtO IPv4 address :

Configure the default gateway? (yes/no) [y]:

IPv4 address of the default gateway :

```
Enable the telnet service? (yes/no) [n]:
 Enable the ssh service? (yes/no) [y]:
   Type of ssh key you would like to generate (dsa/rsa) :
 Configure the ntp server? (yes/no) [n]:
 Configure default interface layer (L3/L2) [L2]:
 Configure default switchport interface state (shut/noshut) [noshut]:
 Configure CoPP System Policy Profile ( default / 12 / 13 ) [default]:
The following configuration will be applied:
 no telnet server enable
 system default switchport
 no system default switchport shutdown
 policy-map type control-plane copp-system-policy ( default )
Would you like to edit the configuration? (yes/no) [n]:
Use this configuration and save it? (yes/no) [y]:
MTC: Executing copp config
Copy complete, now saving to disk (wait)...
Copy complete.
```

## Upgrade from NX-OS 6.x to NX-OS 9.2(x)

This section of the document describes how to perform a standard disruptive NX-OS software upgrade from a source release in the NX-OS 6.x major release to a target release in the NX-OS 9.2(x) minor release.

**Note**: An NX-OS software upgrade to a target release in the NX-OS 9.2(x) minor release from a source release in the NX-OS 6.x major release requires a mandatory intermediate upgrade to 6.0(2)A8(11b) before upgrading to the desired target release.

An example standard disruptive NX-OS software upgrade is performed on a Cisco Nexus 3548 switch from a source release of 6.0(2)A4(5) to a target release of 9.2(4):

<#root>

N3K-C3548#

show module

Mod Ports Module-Type

| 1   | 48    | 48x10GE | Supervisor | N3K-C3548P-10G-SUP a     | active * |
|-----|-------|---------|------------|--------------------------|----------|
| Mod | Sw    |         | Hw         | World-Wide-Name(s) (WWN) |          |
|     |       |         | 1 0        |                          |          |
| T   | 6.0(4 | 2)A4(5) | 1.0        |                          |          |

## **Upgrade Path Summary**

A summary of the upgrade path from a source release in the NX-OS 6.x major release to a target release in the NX-OS 9.2(x) minor release through an intermediate release of 6.0(2)A8(11b) is shown here:

6.x -> 6.0(2)A8(11b) -> 9.2(x)

## Step 1. Upgrade from NX-OS 6.x to NX-OS 6.0(2)A8(11b)

Use the <u>Upgrade from NX-OS 6.x to NX-OS 6.x</u> section of this document to perform a standard disruptive NX-OS software upgrade from your source release to an intermediate release of NX-OS software release 6.0(2)A8(11b). This is required in order for an upgrade to a target release in the NX-OS 9.2(x) minor release to be successful.

## Step 2. Download Target Release from Cisco Software Download

NX-OS 9.2(x) software uses a single NX-OS binary image file (sometimes referred to as a unified image file). You need to download this image from <u>Cisco's Software Download Website</u> to your local computer. The specific steps you need to take to download software from Cisco's Software Download website are outside the scope of this document.

**Note**: If you are upgrading to NX-OS software release 9.2(4), you can download the compact NX-OS software image from <u>Cisco's Software Download Website</u>. When browsing the website, select the model of Nexus switch that you are attempting to upgrade and navigate to the desired target NX-OS software release. Then, locate the software image with Compact Image in its description and the word compact in its filename. For more information, refer to the <u>Compact NX-OS Software Images on</u> <u>Cisco's Software Download Website Section of the Cisco Nexus 3500 Series NX-OS Software Upgrade and Downgrade Guide, Release 7.x Document</u>

## Step 3. Copy Target Release to Cisco Nexus Switch through Compact Image Procedure via SCP

Copy the target release unified binary image file to the Nexus 3524 or 3548 Series switch you would like to disruptively upgrade by executing the NX-OS Compact Image Procedure via SCP. For more information on this procedure, refer to <u>Nexus 3000, 3100, and 3500 NX-OS Compact Image Procedure Document</u>

**Note**: In order to run the NX-OS Compact Image Procedure and reduce the file size of the NX-OS unified binary image file, the MD5 and SHA512 checksum of the NX-OS unified binary image file changes and is different from the MD5/SHA512 checksum published on Cisco's Software Download website. This is expected behavior and is not indicative of an issue - proceed with an NX-OS software upgrade in this scenario.

This example demonstrates how to copy the NX-OS 9.2(4) software release unified binary image file through the Compact Image Procedure (denoted by the compact keyword) via SCP from an SCP server

192.0.2.100 reachable via the management VRF.

<#root> N3K-C3548# dir | include bin Nov 19 22:06:28 2020 n3500-uk9-kickstart.6.0.2.A8.11b.bin 37739008 Nov 19 22:15:20 2020 n3500-uk9.6.0.2.A8.11b.bin 197055713 N3K-C3548# copy scp://username@192.0.2.100/nxos.9.2.4.bin bootflash: compact vrf management The authenticity of host '192.0.2.100 (192.0.2.100)' can't be established. ECDSA key fingerprint is SHA1:00:11:06:bf:16:10:7b:e4:95:41:f3:75:4d:cb:41:d7:c7:8a:63:d1. Are you sure you want to continue connecting (yes/no)? yes Warning: Permanently added '192.0.2.100' (ECDSA) to the list of known hosts. username@192.0.2.100's password: nxos.9.2.4.bin 100% 1278MB 2.4MB/s 08:45 Copy complete, now saving to disk (wait)... Copy complete. N3K-C3548# dir | include bin Nov 19 22:06:28 2020 n3500-uk9-kickstart.6.0.2.A8.11b.bin 37739008 197055713 Nov 19 22:15:20 2020 n3500-uk9.6.0.2.A8.11b.bin 530509806 Nov 19 22:41:28 2020 nxos.9.2.4.bin

#### Step 4. Upgrade NX-OS Software via Install All Command.

Begin a standard disruptive NX-OS software upgrade through the **install all** command. This command requires the nxos parameter to be passed in with the absolute filepath of the NX-OS unified binary image file corresponding with the target release.

This example shows the **install all** command where the nxos parameter points to the absolute filepath of the NX-OS 9.2(4) unified binary image file (bootflash:nxos.9.2.4.bin).

| Compati | bility cheo | ck is done: |              |                                                        |    |
|---------|-------------|-------------|--------------|--------------------------------------------------------|----|
| Module  | bootable    | Impact      | Install-type | Reason                                                 |    |
|         |             |             |              |                                                        |    |
| 1       | yes         | disruptive  | reset        | Unsupported in new image, module needs to be powered o | of |

| Images | will be | upgraded a | according to following table: |                    |              |
|--------|---------|------------|-------------------------------|--------------------|--------------|
| Module |         | Image      | Running-Version               | New-Version        | Upg-Required |
|        |         |            |                               |                    |              |
| 1      |         | kickstart  | 6.0(2)A8(11b)                 | 9.2(4)19(1)        | yes          |
| 1      |         | bios       | v1.9.0(10/13/2012)            | v5.3.0(06/08/2019) | yes          |
| 1      |         | power-seq  | v2.1                          | v2.1               | no           |

Switch will be reloaded for disruptive upgrade. Do you want to continue with the installation (y/n)? [n]

У

Time Stamp: Thu Nov 19 22:56:09 2020

Install is in progress, please wait.

Module 1: Refreshing compact flash and upgrading bios/loader/bootrom/power-seq. Warning: please do not remove or power off the module at this time. Note: Power-seq upgrade needs a power-cycle to take into effect. On success of power-seq upgrade, SWITCH OFF THE POWER to the system and then, power it up. [# ] 0% Time Stamp: Thu Nov 19 23:00:22 2020

Finishing the upgrade, switch will reboot in 10 seconds.

After the Nexus 3524 or 3548 switch is reloaded, verify that the upgrade was successful through the **show module** command. The output of this command shows the desired target release. An example of this is shown here, where the switch was successfully upgraded to NX-OS software release 9.2(4).

| <#ro  | oot>        |            |      |      |  |                |  |          |
|-------|-------------|------------|------|------|--|----------------|--|----------|
| N3K-  | N3K-C3548#  |            |      |      |  |                |  |          |
| show  | show module |            |      |      |  |                |  |          |
| Mod   | Ports       | Module-    | Туре |      |  | Model          |  | Status   |
| 1     | 48 48x10GE  | Supervisor |      |      |  | N3K-C3548P-10G |  | active * |
| Mod   | Sw          |            | Hw   | Slot |  |                |  |          |
| <br>1 | 9.2(4)      |            | 1.0  | NA   |  |                |  |          |

#### Step 6. Delete Intermediate Release Binary Image Files from Cisco Nexus Switch

After you verify that the NX-OS software upgrade from the intermediate release to the target release was successful, preserve free space on the switch's bootflash by deleting the intermediate release's kickstart and system binary image files from the bootflash of the device. This can be done with the **delete bootflash:{filename}** command. An example of this is shown here, where the NX-OS 6.0(2)A8(11b) kickstart and system binary image files are deleted from the switch's bootflash.

<#root>

N3K-C3548#

dir | include bin

37739008Nov 19 22:06:28 2020n3500-uk9-kickstart.6.0.2.A8.11b.bin197055713Nov 19 22:15:20 2020n3500-uk9.6.0.2.A8.11b.bin530509806Nov 19 22:41:28 2020nxos.9.2.4.binN3K-C3548#National Control of the second second se

NSK-C5540#

delete bootflash:n3500-uk9-kickstart.6.0.2.A8.11b.bin

Do you want to delete "/n3500-uk9-kickstart.6.0.2.A8.11b.bin" ? (yes/no/abort) [y] N3K-C3548#

delete bootflash:n3500-uk9.6.0.2.A8.11b.bin

Do you want to delete "/n3500-uk9.6.0.2.A8.11b.bin" ? (yes/no/abort) [y] N3K-C3548#

dir | include bin

530509806 Nov 19 22:41:28 2020 nxos.9.2.4.bin

#### Step 7. Run Initial Setup Script to Re-Apply CoPP Policies

Run the initial setup script with the **setup** command. Enter the basic configuration dialog by entering **yes**, then accept all default options shown by repeatedly pressing the Enter key until the NX-OS CLI prompt is

returned.

**Note**: Running the initial setup script does not modify the existing running configuration of the switch. The purpose of running the initial setup script is to ensure that updated Control Plane Policing (CoPP) policy configuration is present in the running configuration of the switch. Failure to perform this step can result in packet loss for control plane traffic.

An example of this is shown here.

<#root>

N3K-C3548#

setup

---- Basic System Configuration Dialog ----

This setup utility will guide you through the basic configuration of the system. Setup configures only enough connectivity for management of the system.

\*Note: setup is mainly used for configuring the system initially, when no configuration is present. So setup always assumes system defaults and not the current system configuration values.

Press Enter at anytime to skip a dialog. Use ctrl-c at anytime to skip the remaining dialogs.

Would you like to enter the basic configuration dialog (yes/no):

yes

Create another login account (yes/no) [n]:

Configure read-only SNMP community string (yes/no) [n]:

Configure read-write SNMP community string (yes/no) [n]:

Enter the switch name :

Continue with Out-of-band (mgmtO) management configuration? (yes/no) [y]:

MgmtO IPv4 address :

Configure the default gateway? (yes/no) [y]:

IPv4 address of the default gateway :

Enable the telnet service? (yes/no) [n]:

Enable the ssh service? (yes/no) [y]:

Type of ssh key you would like to generate (dsa/rsa) :

Configure the ntp server? (yes/no) [n]:

## Upgrade from NX-OS 6.x to NX-OS 9.3(x)

This section of the document describes how to perform a standard disruptive NX-OS software upgrade from a source release in the NX-OS 6.x major release to a target release in the NX-OS 9.3(x) minor release.

**Note:** An NX-OS software upgrade to a target release in the NX-OS 9.3(x) minor release from a source release in the NX-OS 6.x major release requires two mandatory intermediate upgrades. The first intermediate upgrade is to NX-OS 6.0(2)A8(11b). The second intermediate upgrade is to NX-OS 7.0(3)I7(9). After the second intermediate upgrade to 7.0(3)I7(9), upgrade to the desired target release in the NX-OS 9.3(x) minor release.

An example standard disruptive NX-OS software upgrade is performed on a Cisco Nexus 3548 switch from a source release of 6.0(2)A4(5) to a target release of 9.3(6):

<#root> N3K-C3548# show module Mod Ports Module-Type Mode1 Status \_\_\_\_ \_\_\_\_\_ 48 48x10GE Supervisor N3K-C3548P-10G-SUP active \* 1 Hw World-Wide-Name(s) (WWN) Mod Sw \_\_\_ -----6.0(2)A4(5) 1.0 1

### **Upgrade Path Summary**

A summary of the upgrade path from a source release in the NX-OS 6.x major release to a target release in

the NX-OS 9.3(x) minor release through intermediate releases of 6.0(2)A8(11b) and 7.0(3)I7(9) is shown here:

 $6.x \rightarrow 6.0(2)A8(11b) \rightarrow 7.0(3)I7(9) \rightarrow 9.3(x)$ 

## Step 1. Upgrade from NX-OS 6.x to NX-OS 6.0(2)A8(11b)

Use the <u>Upgrade from NX-OS 6.x to NX-OS 6.x</u> section of this document to perform a standard disruptive NX-OS software upgrade from your source release to an intermediate release of NX-OS software release 6.0(2)A8(11b). This is required in order for an upgrade to an intermediate release of 7.0(3)I7(9) to be successful.

## Step 2. Upgrade from NX-OS 6.0(2)A8(11b) to NX-OS 7.0(3)I7(9)

Use the <u>Upgrade from NX-OS 6.x to NX-OS 7.x</u> section of this document to perform a standard disruptive NX-OS software upgrade from an intermediate release of 6.0(2)A8(11b) to an intermediate release of 7.0(3)I7(9). This is required in order for an upgrade to a target release in the NX-OS 9.2(x) minor release to be successful.

## Step 3. Upgrade from NX-OS 7.0(3)I7(9) to NX-OS 9.3(x)

Use the <u>Upgrade from NX-OS 7.x to NX-OS 9.3(x)</u> section of this document to perform a standard disruptive NX-OS software upgrade from an intermediate release of 7.0(3)I7(9) to the desired target release in the NX-OS 9.3(x) minor release.

## Upgrade from NX-OS 7.x to NX-OS 7.x

This section of the document describes how to perform a standard disruptive NX-OS software upgrade from a source release in the NX-OS 7.x major release to a target release in the NX-OS 7.x major release.

An example standard disruptive NX-OS software upgrade is performed on a Cisco Nexus 3548 switch from a source release of 7.0(3)I7(2) to a target release of 7.0(3)I7(9):

| <#ro  | oot>            |         |      |                |          |  |  |
|-------|-----------------|---------|------|----------------|----------|--|--|
| N3K-  | 3К-С3548#       |         |      |                |          |  |  |
| show  | show module     |         |      |                |          |  |  |
| Mod   | Ports           | Module- | Туре | Mode1          | Status   |  |  |
| 1     | 48 48x10GE Supe | rvisor  |      | N3K-C3548P-10G | active * |  |  |
| Mod   | Sw              | Hw      | Slot |                |          |  |  |
| <br>1 | 7.0(3)17(2)     | 1.0     | NA   |                |          |  |  |

## **Upgrade Path Summary**

A summary of the upgrade path from a source release in the NX-OS 7.x major release to a target release in the NX-OS 7.x major release is shown here:

**Note**: Within the NX-OS 7.x major release, Nexus 3524 and 3548 Series switches only support NX-OS 7.0(3)I7(2) or later software releases. Software release prior to 7.0(3)I7(2) (for example 7.0(3)I7(1), 7.0(3)I6(2), and so on) within the NX-OS 7.x major release are not supported on Nexus 3524 and 3548 Series switches.

### Step 1. Download Target Release from Cisco Software Download

NX-OS 7.x software uses a single NX-OS binary image file (sometimes referred to as a unified image file). You need to download this image from <u>Cisco's Software Download Website</u> to your local computer. The specific steps you need to take to download software from Cisco's Software Download website are outside the scope of this document.

**Note**: If you are upgrading to NX-OS software release 7.0(3)I7(8) or 7.0(3)I7(9), you can download the compact NX-OS software image from <u>Cisco's Software Download Website</u>. When browsing the website, select the model of Nexus switch that you are attempting to upgrade and navigate to the desired target NX-OS software release. Then, locate the software image with Compact Image in its description and the word compact in its filename. For more information, refer to the <u>Compact NX-OS</u> <u>Software Images on Cisco's Software Download Website Section of the Cisco Nexus 3500 Series NX-OS</u> <u>Software Upgrade and Downgrade Guide, Release 7.x Document</u>

### Step 2. Copy Target Release to Cisco Nexus Switch through Compact Image Procedure via SCP

**Note**: Nexus 3524 and 3548 Series switches with a model number ending in -XL do not need to perform the Compact Image Procedure via SCP. These models have sufficient bootflash space to store the full, un-compacted NX-OS software release unified binary image file. Transfer the full, un-compacted NX-OS software release unified binary image file to the Nexus switch using your file transfer protocol of choice (for example FTP, SFTP, SCP, TFTP, and so on) and continue with the next step of this procedure.

Copy the target release unified binary image file to the Nexus 3524 or 3548 Series switch you would like to disruptively upgrade by executing the NX-OS Compact Image Procedure via SCP. For more information on this procedure, refer to <u>Nexus 3000, 3100, and 3500 NX-OS Compact Image Procedure Document</u>

**Note**: In order to run the NX-OS Compact Image Procedure and reduce the file size of the NX-OS unified binary image file, the MD5 and SHA512 checksum of the NX-OS unified binary image file changes and is different from the MD5/SHA512 checksum published on Cisco's Software Download website. This is expected behavior and is not indicative of an issue - proceed with an NX-OS software upgrade in this scenario.

This example demonstrates how to copy the NX-OS 7.0(3)I7(9) software release unified binary image file through the Compact Image Procedure (denoted by the compact keyword) via SCP from an SCP server 192.0.2.100 reachable via the management VRF.

<#root>

N3K-C3548#

```
dir | include bin
              Nov 20 03:26:37 2020 nxos.7.0.3.17.2.bin
  416939523
N3K-C3548#
copy scp://username@192.0.2.100/nxos.7.0.3.17.9.bin bootflash: compact vrf management
The authenticity of host '192.0.2.100 (192.0.2.100)' can't be established.
ECDSA key fingerprint is SHA256:TwkQiylhtFDFPPwqh3U2Oq9ugrDuTQ50bB3boV5DkXM.
Are you sure you want to continue connecting (yes/no)?
yes
Warning: Permanently added '192.0.2.100' (ECDSA) to the list of known hosts.
username@192.0.2.100's password:
nxos.7.0.3.17.9.bin
                                                   100% 937MB
                                                                3.6MB/s
                                                                           04:24
Copy complete, now saving to disk (wait)...
Copy complete.
N3K-C3548#
dir | include bin
 416939523
              Nov 20 03:26:37 2020 nxos.7.0.3.17.2.bin
 459209441
              Nov 20 03:43:38 2020 nxos.7.0.3.17.9.bin
```

#### Step 3. Upgrade NX-OS Software via Install All Command

Begin a standard disruptive NX-OS software upgrade through the **install all** command. This command requires the nxos parameter to be passed in with the absolute filepath of the NX-OS unified binary image file corresponding with the target release.

This example shows the **install all** command where the nxos parameter points to the absolute filepath of the NX-OS 7.0(3)I7(9) unified binary image file (bootflash:nxos.7.0.3.I7.9.bin).

```
<#root>
N3K-C3548#
install all nxos bootflash:nxos.7.0.3.I7.9.bin
Installer will perform compatibility check first. Please wait.
Installer is forced disruptive
Verifying image bootflash:/nxos.7.0.3.17.9.bin for boot variable "nxos".
[###################### 100% -- SUCCESS
Verifying image type.
[#################### 100% -- SUCCESS
Preparing "nxos" version info using image bootflash:/nxos.7.0.3.I7.9.bin.
[##################### 100% -- SUCCESS
Preparing "bios" version info using image bootflash:/nxos.7.0.3.I7.9.bin.
[#################### 100% -- SUCCESS
Collecting "running" plugin(s) information.
[####################### 100% -- SUCCESS
Collecting plugin(s) information from "new" image.
```

[#####################] 100% -- SUCCESS

Notifying services about system upgrade. [##################### 100% -- SUCCESS

Compatibility check is done: Module bootable Impact Install-type Reason 1 yes disruptive reset default upgrade is not hitless

| Images wil<br>Module | l be upgraded<br>Image | according to following table:<br>Running-Version(pri:alt) | New-Version        | Upg-Required |
|----------------------|------------------------|-----------------------------------------------------------|--------------------|--------------|
| 1                    | nxos                   | 7.0(3)I7(2)                                               | 7.0(3)I7(9)        | yes          |
| 1                    | bios                   | v5.4.0(10/23/2019)                                        | v5.4.0(10/23/2019) | no           |

Switch will be reloaded for disruptive upgrade. Do you want to continue with the installation (y/n)? [n]

У

Install is in progress, please wait.

Performing runtime checks. [################## 100% -- SUCCESS

Setting boot variables. [#########################] 100% -- SUCCESS

Performing configuration copy. [################### 100% -- SUCCESS

Finishing the upgrade, switch will reboot in 10 seconds.

#### Step 4. Verify Successful NX-OS Software Upgrade

After the Nexus 3524 or 3548 switch is reloaded, verify that the upgrade was successful through the **show module** command. The output of this command shows the desired target release. An example of this is shown here, where the switch was successfully upgraded to NX-OS software release 7.0(3)I7(9).

<#root>

N3K-C3548#

show module

| Mod | Ports |              | Module-1 | Гуре | Model          | Status   |
|-----|-------|--------------|----------|------|----------------|----------|
| 1   | 48    | 48x10GE Supe | rvisor   |      | N3K-C3548P-10G | active * |
| Mod | Sw    |              | Hw       | Slot |                |          |
| 1   | 7.0(3 | 3)17(9)      | 1.0      | NA   |                |          |

#### Step 5. Delete Source Release Binary Image Files from Cisco Nexus Switch

After you verify that the NX-OS software upgrade from the source release to the target release was successful, preserve free space on the switch's bootflash by deleting the source release's unified binary image file from the bootflash of the device. This can be done with the **delete bootflash:{filename}** command. An example of this is shown here, where the NX-OS 7.0(3)I7(2) unified binary image file is deleted from the switch's bootflash.

<#root>

N3K-C3548#

dir | include bin

416939523Nov 20 03:26:37 2020nxos.7.0.3.17.2.bin459209441Nov 20 03:43:38 2020nxos.7.0.3.17.9.binN3K-C3548#

delete bootflash:nxos.7.0.3.17.2.bin

Do you want to delete "/nxos.7.0.3.I7.2.bin" ? (yes/no/abort) [y] N3K-C3548#

dir | include bin

459209441 Nov 20 03:43:38 2020 nxos.7.0.3.17.9.bin

#### Step 6. Run Initial Setup Script to Re-Apply CoPP Policies

Run the initial setup script with the **setup** command. Enter the basic configuration dialog by entering **yes**, then accept all default options shown by repeatedly pressing the Enter key until the NX-OS CLI prompt is returned.

**Note**: Running the initial setup script does not modify the existing running configuration of the switch. The purpose of running the initial setup script is to ensure that updated Control Plane Policing (CoPP) policy configuration is present in the running configuration of the switch. Failure to perform this step can result in packet loss for control plane traffic.

An example of this is shown here.

<#root>

N3K-C3548#

---- Basic System Configuration Dialog ----This setup utility will guide you through the basic configuration of the system. Setup configures only enough connectivity for management of the system. \*Note: setup is mainly used for configuring the system initially, when no configuration is present. So setup always assumes system defaults and not the current system configuration values. Press Enter at anytime to skip a dialog. Use ctrl-c at anytime to skip the remaining dialogs. Would you like to enter the basic configuration dialog (yes/no): yes Create another login account (yes/no) [n]: Configure read-only SNMP community string (yes/no) [n]: Configure read-write SNMP community string (yes/no) [n]: Enter the switch name : Continue with Out-of-band (mgmtO) management configuration? (yes/no) [y]: Mgmt0 IPv4 address : Configure the default gateway? (yes/no) [y]: IPv4 address of the default gateway : Enable the telnet service? (yes/no) [n]: Enable the ssh service? (yes/no) [y]: Type of ssh key you would like to generate (dsa/rsa) : Configure the ntp server? (yes/no) [n]: Configure default interface layer (L3/L2) [L2]: Configure default switchport interface state (shut/noshut) [noshut]: Configure CoPP System Policy Profile ( default / 12 / 13 ) [default]: The following configuration will be applied: no telnet server enable system default switchport no system default switchport shutdown policy-map type control-plane copp-system-policy ( default ) Would you like to edit the configuration? (yes/no) [n]: Use this configuration and save it? (yes/no) [y]: MTC: Executing copp config

## Upgrade from NX-OS 7.x to NX-OS 9.2(x)

This section of the document describes how to perform a standard disruptive NX-OS software upgrade from a source release in the NX-OS 7.x major release to a target release in the NX-OS 9.2(x) minor release.

**Note**: An NX-OS software upgrade to a target release in the NX-OS 9.2(x) minor release from a source release in the NX-OS 7.x major release requires a mandatory intermediate upgrade to 7.0(3)I7(6) or later before upgrading to the desired target release. Cisco recommends using 7.0(3)I7(9) as the software release for this intermediate upgrade.

An example standard disruptive NX-OS software upgrade is performed on a Cisco Nexus 3548 switch from a source release of 7.0(3)I7(2) to a target release of 9.2(4):

<#root>

N3K-C3548#

show module

| Mod | Ports |         | Module-    | Туре | Model          | Status   |
|-----|-------|---------|------------|------|----------------|----------|
| 1   | 48    | 48x10GE | Supervisor |      | N3K-C3548P-10G | active * |
| Mod | Sw    |         | Hw         | Slot |                |          |
| 1   | 7.0(3 | 3)17(2) | 1.0        | NA   |                |          |

## **Upgrade Path Summary**

A summary of the upgrade path from a source release in the NX-OS 7.x major release to a target release in the NX-OS 9.2(x) minor release through an intermediate release of 7.0(3)I7(9) is shown here:

**Note**: Within the NX-OS 7.x major release, Nexus 3524 and 3548 Series switches only support NX-OS 7.0(3)I7(2) or later software releases. Software release prior to 7.0(3)I7(2) (for example 7.0(3)I7(1), 7.0(3)I6(2), and so on within the NX-OS 7.x major release are not supported on Nexus 3524 and 3548 Series switches.

## Step 1. Upgrade from NX-OS 7.x to NX-OS 7.0(3)I7(9)

Use the <u>Upgrade from NX-OS 7.x to NX-OS 7.x</u> section of this document to perform a standard disruptive NX-OS software upgrade from your source release to an intermediate release of NX-OS software release 7.0(3)I7(9). This is required in order for an upgrade to a target release in the NX-OS 9.2(x) minor release to be successful.

## Step 2. Download Target Release from Cisco Software Download

NX-OS 9.2(x) software uses a single NX-OS binary image file (sometimes referred to as a unified image file). You need to download this image from <u>Cisco's Software Download Website</u> to your local computer. The specific steps you need to take to download software from Cisco's Software Download website are outside the scope of this document.

**Note**: If you are upgrading to NX-OS software release 9.2(4), you can download the compact NX-OS software image from <u>Cisco's Software Download Website</u>. When browsing the website, select the model of Nexus switch that you are attempting to upgrade and navigate to the desired target NX-OS software release. Then, locate the software image with Compact Image in its description and the word compact in its filename. For more information, refer to the <u>Compact NX-OS Software Images on</u> <u>Cisco's Software Download Website Section of the Cisco Nexus 3500 Series NX-OS Software Upgrade and Downgrade Guide, Release 7.x Document.</u>

## Step 3. Copy Target Release to Cisco Nexus Switch through Compact Image Procedure via SCP

**Note**: Nexus 3524 and 3548 Series switches with a model number ending in -XL do not need to perform the Compact Image Procedure via SCP. These models have sufficient bootflash space to store the full, un-compacted NX-OS software release unified binary image file. Transfer the full, un-compacted NX-OS software release unified binary image file to the Nexus switch using your file transfer protocol of choice (for example FTP, SFTP, SCP, TFTP, and so on) and continue with the next step of this procedure.

Copy the target release unified binary image file to the Nexus 3524 or 3548 Series switch you would like to disruptively upgrade by executing the NX-OS Compact Image Procedure via SCP. For more information on this procedure, refer to <u>Nexus 3000, 3100, and 3500 NX-OS Compact Image Procedure Document</u>

**Note**: In order to run the NX-OS Compact Image Procedure and reduce the file size of the NX-OS unified binary image file, the MD5 and SHA512 checksum of the NX-OS unified binary image file changes and is different from the MD5/SHA512 checksum published on Cisco's Software Download website. This is expected behavior and is not indicative of an issue - proceed with an NX-OS software upgrade in this scenario.

This example demonstrates how to copy the NX-OS 9.2(4) software release unified binary image file through the Compact Image Procedure (denoted by the compact keyword) via SCP from an SCP server 192.0.2.100 reachable via the management VRF.f

<#root>

N3K-C3548#

dir | include bin

459209441 Nov 20 03:43:38 2020 nxos.7.0.3.I7.9.bin N3K-C3548#

copy scp://username@192.0.2.100/nxos.9.2.4.bin bootflash: compact vrf management

The authenticity of host '192.0.2.100 (192.0.2.100)' can't be established. ECDSA key fingerprint is SHA256:TwkQiylhtFDFPPwqh3U2Oq9ugrDuTQ50bB3boV5DkXM. Are you sure you want to continue connecting (yes/no)?

| Warning: Permar<br>username@192.0              | nently added '192.0.2.1<br>.2.100's password:                                   | 100' (ECDSA) to the lis               | st of known hosts. |  |  |  |
|------------------------------------------------|---------------------------------------------------------------------------------|---------------------------------------|--------------------|--|--|--|
| nxos.9.2.4.bin                                 | ·                                                                               | 100% 1278MB                           | 3.0MB/s 07:09      |  |  |  |
| Copy complete,<br>Copy complete.<br>N3K-C3548# | Copy complete, now saving to disk (please wait)<br>Copy complete.<br>N3K-C3548# |                                       |                    |  |  |  |
| dir   include b                                | bin                                                                             |                                       |                    |  |  |  |
| 459209441<br>530509806                         | Nov 20 03:43:38 2020<br>Nov 20 04:30:47 2020                                    | nxos.7.0.3.17.9.bin<br>nxos.9.2.4.bin |                    |  |  |  |

#### Step 4. Upgrade NX-OS Software via Install All Command

yes

Begin a standard disruptive NX-OS software upgrade through the **install all** command. This command requires the nxos parameter to be passed in with the absolute filepath of the NX-OS unified binary image file corresponding with the target release.

This example shows the **install all** command where the nxos parameter points to the absolute filepath of the NX-OS 9.2(4) unified binary image file (bootflash:nxos.9.2.4.bin).

<#root> N3K-C3548# install all nxos bootflash:nxos.9.2.4.bin Installer will perform compatibility check first. Please wait. Installer is forced disruptive Verifying image bootflash:/nxos.9.2.4.bin for boot variable "nxos". [######################] 100% -- SUCCESS Verifying image type. [#################### 100% -- SUCCESS Γ## ] 5% -- SUCCESS Preparing "nxos" version info using image bootflash:/nxos.9.2.4.bin. [###################### 100% -- SUCCESS Preparing "bios" version info using image bootflash:/nxos.9.2.4.bin. [###################### 100% -- SUCCESS Collecting "running" plugin(s) information. [###################### 100% -- SUCCESS Collecting plugin(s) information from "new" image. Performing module support checks. [#################### 100% -- SUCCESS Notifying services about system upgrade. [####################### 100% -- SUCCESS

| Compati | Compatibility check is done: |            |              |                 |        |         |  |  |
|---------|------------------------------|------------|--------------|-----------------|--------|---------|--|--|
| Module  | bootable                     | Impact     | Install-type | Reason          |        |         |  |  |
|         |                              |            |              |                 |        |         |  |  |
| 1       | yes                          | disruptive | reset        | default upgrade | is not | hitless |  |  |

| Images w <sup>-</sup><br>Module | ill be upgraded<br>Image | according to following table:<br>Running-Version(pri:alt) | New-Version        | Upg-Required |
|---------------------------------|--------------------------|-----------------------------------------------------------|--------------------|--------------|
| 1                               | nxos                     | 7.0(3)I7(9)                                               | 9.2(4)             | yes          |
| 1                               | bios                     | v5.4.0(10/23/2019)                                        | v5.3.0(06/08/2019) | no           |

Switch will be reloaded for disruptive upgrade. Do you want to continue with the installation (y/n)? [n]

У

Install is in progress, please wait.

Setting boot variables. [################### 100% -- SUCCESS

Performing configuration copy. [################## 100% -- SUCCESS

Finishing the upgrade, switch will reboot in 10 seconds.

#### Step 5. Verify Successful NX-OS Software Upgrade

After the Nexus 3524 or 3548 switch is reloaded, verify that the upgrade was successful through the **show module** command. The output of this command shows the desired target release. An example of this is shown here, where the switch was successfully upgraded to NX-OS software release 9.2(4).

| <#ro | oot>     |        |            |      |      |                |          |
|------|----------|--------|------------|------|------|----------------|----------|
| N3K- | -C3548#  |        |            |      |      |                |          |
| show | v module |        |            |      |      |                |          |
| Mod  | Ports    |        | Module-    | Туре |      | Model          | Status   |
| 1    | 48 48    | 8x10GE | Supervisor |      |      | N3K-C3548P-10G | active * |
| Mod  | Sw       |        |            | Hw   | Slot |                |          |
| 1    | 9.2(4)   |        |            | 1.0  | NA   |                |          |

#### Step 6. Delete Intermediate Release Binary Image Files from Cisco Nexus Switch

After you verify that the NX-OS software upgrade from the intermediate release to the target release was successful, preserve free space on the switch's bootflash by deleting the intermediate release's unified image file from the bootflash of the device. This can be done with the **delete bootflash:{filename}** command. An example of this is shown here, where the NX-OS 7.0(3)I7(9) unified binary image file is deleted from the switch's bootflash.

#### Step 7. Run Initial Setup Script to Re-Apply CoPP Policies

Run the initial setup script with the **setup** command. Enter the basic configuration dialog by entering **yes**, then accept all default options shown by repeatedly pressing the Enter key until the NX-OS CLI prompt is returned.

**Note**: Running the initial setup script does not modify the existing running configuration of the switch. The purpose of running the initial setup script is to ensure that updated Control Plane Policing (CoPP) policy configuration is present in the running configuration of the switch. Failure to perform this step can result in packet loss for control plane traffic.

An example of this is shown here.

<#root>

N3K-C3548#

setup

---- Basic System Configuration Dialog ----

This setup utility will guide you through the basic configuration of the system. Setup configures only enough connectivity for management of the system. \*Note: setup is mainly used for configuring the system initially, when no configuration is present. So setup always assumes system defaults and not the current system configuration values.

Press Enter at anytime to skip a dialog. Use ctrl-c at anytime to skip the remaining dialogs.

Would you like to enter the basic configuration dialog (yes/no): yes

Create another login account (yes/no) [n]:

Configure read-only SNMP community string (yes/no) [n]:

Configure read-write SNMP community string (yes/no) [n]:

Enter the switch name :

Continue with Out-of-band (mgmtO) management configuration? (yes/no) [y]:

MgmtO IPv4 address :

Configure the default gateway? (yes/no) [y]:

IPv4 address of the default gateway :

Enable the telnet service? (yes/no) [n]:

Enable the ssh service? (yes/no) [y]:

Type of ssh key you would like to generate (dsa/rsa) :

Configure the ntp server? (yes/no) [n]:

Configure default interface layer (L3/L2) [L2]:

Configure default switchport interface state (shut/noshut) [noshut]:

Configure CoPP System Policy Profile ( default / 12 / 13 ) [default]:

The following configuration will be applied: no telnet server enable system default switchport no system default switchport shutdown policy-map type control-plane copp-system-policy ( default )

Would you like to edit the configuration? (yes/no) [n]:

Use this configuration and save it? (yes/no) [y]: MTC:Executing copp config

## Upgrade from NX-OS 7.x to NX-OS 9.3(x)

This section of the document describes how to perform a standard disruptive NX-OS software upgrade from a source release in the NX-OS 7.x major release to a target release in the NX-OS 9.3(x) minor release.

**Note**: An NX-OS software upgrade to a target release in the NX-OS 9.3(x) minor release from a source release in the NX-OS 7.x major release requires a mandatory intermediate upgrade to 7.0(3)I7(8) or later before upgrading to the desired target release. Cisco recommends using 7.0(3)I7(9) as the software release for this intermediate upgrade.

An example standard disruptive NX-OS software upgrade is performed on a Cisco Nexus 3548 switch from a source release of 7.0(3)I7(2) to a target release of 9.3(6):

| N3K-C3548#  |  |  |  |  |  |  |
|-------------|--|--|--|--|--|--|
| show module |  |  |  |  |  |  |
| Status      |  |  |  |  |  |  |
| active *    |  |  |  |  |  |  |
|             |  |  |  |  |  |  |
|             |  |  |  |  |  |  |
|             |  |  |  |  |  |  |

### **Upgrade Path Summary**

A summary of the upgrade path from a source release in the NX-OS 7.x major release to a target release in the NX-OS 9.3(x) minor release through an intermediate release of 7.0(3)I7(9) is shown here:

### 7.x -> 7.0(3)I7(9) -> 9.3(x)

**Note**: Within the NX-OS 7.x major release, Nexus 3524 and 3548 Series switches only support NX-OS 7.0(3)I7(2) or later software releases. Software release prior to 7.0(3)I7(2) (for example 7.0(3)I7(1), 7.0(3)I6(2), and so on) within the NX-OS 7.x major release are not supported on Nexus 3524 and 3548 Series switches.

### Step 1. Upgrade from NX-OS 7.x to NX-OS 7.0(3)I7(9)

Use the <u>Upgrade from NX-OS 7.x to NX-OS 7.x</u> section of this document to perform a standard disruptive NX-OS software upgrade from your source release to an intermediate release of NX-OS software release 7.0(3)I7(9). This is required in order for an upgrade to a target release in the NX-OS 9.3(x) minor release to be successful.

### Step 2. Download Target Release from Cisco Software Download

NX-OS 9.3(x) software uses a single NX-OS binary image file (sometimes referred to as a unified image file). You need to download this image from <u>Cisco's Software Download Website</u> to your local computer. The specific steps you need to take to download software from Cisco's Software Download website are outside the scope of this document.

**Note**: If you are upgrading to NX-OS software release 9.3(4) or later, you can download the compact NX-OS software image from <u>Cisco's Software Download Website</u>. When browsing the website, select the model of Nexus switch that you are attempting to upgrade and navigate to the desired target NX-OS software release. Then, locate the software image with Compact Image in its description and the word "compact" in its filename. For more information, refer to the <u>Compact NX-OS Software Images</u> on <u>Cisco's Software Download Website Section of the Cisco Nexus 3500 Series NX-OS Software Upgrade and Downgrade Guide, Release 7.x Document.</u>

### Step 3. Copy Target Release to Cisco Nexus Switch through Compact Image Procedure via SCP

**Note**: Nexus 3524 and 3548 Series switches with a model number ending in -XL do not need to perform the Compact Image Procedure via SCP. These models have sufficient bootflash space to store the full, un-compacted NX-OS software release unified binary image file. Transfer the full, un-compacted NX-OS software release unified binary image file to the Nexus switch using your file transfer protocol of choice (for example FTP, SFTP, SCP, TFTP, and so on) and continue with the next step of this procedure.

Copy the target release unified binary image file to the Nexus 3524 or 3548 Series switch you would like to disruptively upgrade by executing the NX-OS Compact Image Procedure via SCP. For more information on this procedure, refer to <u>Nexus 3000, 3100, and 3500 NX-OS Compact Image Procedure Document</u>

**Note**: In order to run the NX-OS Compact Image Procedure and reduce the file size of the NX-OS unified binary image file, the MD5 and SHA512 checksum of the NX-OS unified binary image file changes and is different from the MD5/SHA512 checksum published on Cisco's Software Download website. This is expected behavior and is not indicative of an issue - proceed with an NX-OS software upgrade in this scenario.

This example demonstrates how to copy the NX-OS 9.3(6) software release unified binary image file through the Compact Image Procedure (denoted by the compact keyword) via SCP from an SCP server 192.0.2.100 reachable via the management VRF.

<#root> N3K-C3548# dir | include bin 459209441 Nov 19 23:44:19 2020 nxos.7.0.3.17.9.bin N3K-C3548# copy scp://username@192.0.2.100/nxos.9.3.6.bin bootflash: compact vrf management The authenticity of host '192.0.2.100 (192.0.2.100)' can't be established. ECDSA key fingerprint is SHA256:TwkQiy1htFDFPPwqh3U2Oq9ugrDuTQ50bB3boV5DkXM. Are you sure you want to continue connecting (yes/no)? yes Warning: Permanently added '192.0.2.100' (ECDSA) to the list of known hosts. username@192.0.2.100's password: nxos.9.3.6.bin 100% 1882MB 3.1MB/s 10:09 Copy complete, now saving to disk (wait)... Copy complete. N3K-C3548#

dir | include bin

459209441Nov 19 23:44:19 2020nxos.7.0.3.I7.9.bin671643688Nov 20 00:47:00 2020nxos.9.3.6.bin

#### Step 4. Upgrade NX-OS Software via Install All Command

Begin a standard disruptive NX-OS software upgrade through the **install all** command. This command requires the nxos parameter to be passed in with the absolute filepath of the NX-OS unified binary image file corresponding with the target release.

This example shows the **install all** command where the nxos parameter points to the absolute filepath of the NX-OS 9.3(6) unified binary image file (bootflash:nxos.9.3.6.bin).

<#root> N3K-C3548# install all nxos bootflash:nxos.9.3.6.bin Installer will perform compatibility check first. Please wait. Installer is forced disruptive Verifying image bootflash:/nxos.9.3.6.bin for boot variable "nxos". Verifying image type. [###################### 100% -- SUCCESS Preparing "nxos" version info using image bootflash:/nxos.9.3.6.bin. [######################] 100% -- SUCCESS Preparing "bios" version info using image bootflash:/nxos.9.3.6.bin. [##################### 100% -- SUCCESS Collecting "running" plugin(s) information. [###################### 100% -- SUCCESS Collecting plugin(s) information from "new" image. [###################### 100% -- SUCCESS Performing module support checks. [###################### 100% -- SUCCESS Notifying services about system upgrade. [###################### 100% -- SUCCESS Compatibility check is done: Module bootable Impact Install-type Reason ----- ------\_\_\_\_ yes disruptive reset default upgrade is not hitless 1 Images will be upgraded according to following table: Module Image Running-Version(pri:alt) New-Version Upg-Required \_\_\_\_\_

| 1 nxos<br>1 bios                                                      | 7.0(3)17(9)<br>v5.4.0(10/23/2019)          | 9.3(6)<br>v5.4.0(10/23/2019) | yes<br>no |
|-----------------------------------------------------------------------|--------------------------------------------|------------------------------|-----------|
| Switch will be reloaded for disru<br>Do you want to continue with the | uptive upgrade.<br>installation (y/n)? [n] |                              |           |
| У                                                                     |                                            |                              |           |
| Install is in progress, please wa                                     | lit.                                       |                              |           |
| Performing runtime checks.<br>[#####################] 100% SU         | ICCESS                                     |                              |           |
| Setting boot variables.                                               |                                            |                              |           |

[###################### 100% -- SUCCESS

Performing configuration copy. [###################### 100% -- SUCCESS

Module 1: Refreshing compact flash and upgrading bios/loader/bootrom. Warning: please do not remove or power off the module at this time. [###################### 100% -- SUCCESS

Finishing the upgrade, switch will reboot in 10 seconds.

#### Step 5. Verify Successful NX-OS Software Upgrade

After the Nexus 3524 or 3548 switch is reloaded, verify that the upgrade was successful through the show module command. The output of this command shows the desired target release. An example of this is shown here, where the switch was successfully upgraded to NX-OS software release 9.3(6).

| <#ro        | oot>       |         |            |      |      |  |               |   |          |
|-------------|------------|---------|------------|------|------|--|---------------|---|----------|
| N3K-        | √3K-C3548# |         |            |      |      |  |               |   |          |
| show module |            |         |            |      |      |  |               |   |          |
| Mod         | Ports      |         | Module-    | Туре |      |  | Mode1         |   | Status   |
| 1           | 48         | 48x10GE | Supervisor |      |      |  | N3K-C3548P-10 | G | active * |
| Mod         | Sw         |         |            | Hw   | Slot |  |               |   |          |
| 1           | 9.3(6      | ;)      |            | 1.0  | NA   |  |               |   |          |

#### Step 6. Delete Intermediate Release Binary Image Files from Cisco Nexus Switch

After you verify that the NX-OS software upgrade from the intermediate release to the target release was successful, preserve free space on the switch's bootflash by deleting the intermediate release's unified binary image file from the bootflash of the device. This can be done with the **delete bootflash:{filename}** command. An example of this is shown here, where the NX-OS 7.0(3)I7(9) unified binary image file is

deleted from the switch's bootflash.

#### Step 7. Run Initial Setup Script to Re-Apply CoPP Policies

Run the initial setup script with the **setup** command. Enter the basic configuration dialog by entering **yes**, then accept all default options shown by repeatedly pressing the Enter key until the NX-OS CLI prompt is returned.

**Note**: Running the initial setup script does not modify the existing running configuration of the switch. The purpose of running the initial setup script is to ensure that updated Control Plane Policing (CoPP) policy configuration is present in the running configuration of the switch. Failure to perform this step can result in packet loss for control plane traffic.

An example of this is shown here.

<#root>

N3K-C3548#

setup

---- Basic System Configuration Dialog ----

This setup utility will guide you through the basic configuration of the system. Setup configures only enough connectivity for management of the system.

\*Note: setup is mainly used for configuring the system initially, when no configuration is present. So setup always assumes system defaults and not the current system configuration values.

Press Enter at anytime to skip a dialog. Use ctrl-c at anytime to skip the remaining dialogs.

Would you like to enter the basic configuration dialog (yes/no):

Create another login account (yes/no) [n]: Configure read-only SNMP community string (yes/no) [n]: Configure read-write SNMP community string (yes/no) [n]: Enter the switch name : Continue with Out-of-band (mgmt0) management configuration? (yes/no) [y]: Mgmt0 IPv4 address : Configure the default gateway? (yes/no) [y]: IPv4 address of the default gateway : Enable the telnet service? (yes/no) [n]: Enable the ssh service? (yes/no) [y]: Type of ssh key you would like to generate (dsa/rsa) : Configure the ntp server? (yes/no) [n]: Configure default interface layer (L3/L2) [L2]: Configure default switchport interface state (shut/noshut) [noshut]: Configure CoPP System Policy Profile ( default / 12 / 13 ) [default]: The following configuration will be applied: no telnet server enable system default switchport no system default switchport shutdown policy-map type control-plane copp-system-policy ( default ) Would you like to edit the configuration? (yes/no) [n]: Use this configuration and save it? (yes/no) [y]: MTC: Executing copp config Copy complete, now saving to disk (please wait)... Copy complete.

## Upgrade from NX-OS 9.2(x) to NX-OS 9.2(x)

This section of the document describes how to perform a standard disruptive NX-OS software upgrade from a source release in the NX-OS 9.2(x) minor release to a target release in the NX-OS 9.2(x) minor release.

An example standard disruptive NX-OS software upgrade is performed on a Cisco Nexus 3548 switch from a source release of 9.2(1) to a target release of 9.2(4):

#### N3K-C3548#

show module

| Mod | Ports | ts Module-Type |            |     |      |           | odel  | Status   |
|-----|-------|----------------|------------|-----|------|-----------|-------|----------|
| 1   | 48    | 48x10GE        | Supervisor |     |      | N3K-C3548 | P-10G | active * |
| Mod | Sw    |                |            | Hw  | Slot |           |       |          |
| 1   | 9.2(2 | L)             |            | 1.0 | NA   |           |       |          |

### **Upgrade Path Summary**

A summary of the upgrade path from a source release in the NX-OS 9.2(x) minor release to a target release in the NX-OS 9.2(x) minor release is shown here:

$$9.2(x) \rightarrow 9.2(x)$$

#### Step 1. Download Target Release from Cisco Software Download

NX-OS 9.2(x) software uses a single NX-OS binary image file (sometimes referred to as a unified image file). You need to download this image from <u>Cisco's Software Download Website</u> to your local computer. The specific steps you need to take to download software from Cisco's Software Download website are outside the scope of this document.

**Note**: If you are upgrading to NX-OS software release 9.2(4), you can download the compact NX-OS software image from <u>Cisco's Software Download Website</u>. When browsing the website, select the model of Nexus switch that you are attempting to upgrade and navigate to the desired target NX-OS software release. Then, locate the software image with Compact Image in its description and the word compact in its filename. For more information, refer to the <u>Compact NX-OS Software Images on</u> <u>Cisco's Software Download Website Section of the Cisco Nexus 3500 Series NX-OS Software Upgrade and Downgrade Guide, Release 7.x Document.</u>

#### Step 2. Copy Target Release to Cisco Nexus Switch through Compact Image Procedure via SCP

**Note**: Nexus 3524 and 3548 Series switches with a model number ending in -XL do not need to perform the Compact Image Procedure via SCP. These models have sufficient bootflash space to store the full, un-compacted NX-OS software release unified binary image file. Transfer the full, un-compacted NX-OS software release unified binary image file to the Nexus switch using your file transfer protocol of choice (for example FTP, SFTP, SCP, TFTP, and so on) and continue with the next step of this procedure.

Copy the target release unified binary image file to the Nexus 3524 or 3548 Series switch you would like to disruptively upgrade by executing the NX-OS Compact Image Procedure via SCP. For more information on this procedure, refer to <u>Nexus 3000, 3100, and 3500 NX-OS Compact Image Procedure Document</u>

**Note**: In order to run the NX-OS Compact Image Procedure and reduce the file size of the NX-OS unified binary image file, the MD5 and SHA512 checksum of the NX-OS unified binary image file changes and is different from the MD5/SHA512 checksum published on Cisco's Software Download

website. This is expected behavior and is not indicative of an issue - proceed with an NX-OS software upgrade in this scenario.

This example demonstrates how to copy the NX-OS 9.2(4) software release unified binary image file through the Compact Image Procedure (denoted by the compact keyword) via SCP (Secure Copy Protocol) from an SCP server 192.0.2.100 reachable via the management VRF.

```
<#root>
N3K-C3548#
dir | include bin
              Nov 20 16:58:21 2020 nxos.9.2.1.bin
  512339094
N3K-C3548#
copy scp://username@192.0.2.100/nxos.9.2.4.bin bootflash: compact vrf management
The authenticity of host '192.0.2.100 (192.0.2.100)' can't be established.
ECDSA key fingerprint is SHA256:TwkQiylhtFDFPPwqh3U2Oq9ugrDuTQ50bB3boV5DkXM.
Are you sure you want to continue connecting (yes/no)?
yes
Warning: Permanently added '192.0.2.100' (ECDSA) to the list of known hosts.
username@192.0.2.100's password:
nxos.9.2.4.bin
                                              100% 1278MB
                                                            3.9MB/s
                                                                      05:31
Copy complete, now saving to disk (please wait)...
Copy complete.
N3K-C3548#
dir | include bin
              Nov 20 16:58:21 2020 nxos.9.2.1.bin
  512339094
  530509806
              Nov 23 18:58:45 2020 nxos.9.2.4.bin
```

#### Step 3. Upgrade NX-OS Software via Install All Command

Begin a standard disruptive NX-OS software upgrade through the **install all** command. This command requires the nxos parameter to be passed in with the absolute filepath of the NX-OS unified binary image file corresponding with the target release.

This example shows the **install all** command where the nxos parameter points to the absolute filepath of the NX-OS 9.2(4) unified binary image file (bootflash:nxos.9.2.4.bin).

<#root>

```
N3K-C3548#

install all nxos bootflash:nxos.9.2.4.bin

Installer will perform compatibility check first. Please wait.

Installer is forced disruptive

Verifying image bootflash:/nxos.9.2.4.bin for boot variable "nxos".

[#####################] 100% -- SUCCESS
```

Verifying image type. [#####################] 100% -- SUCCESS Preparing "nxos" version info using image bootflash:/nxos.9.2.4.bin. [###################### 100% -- SUCCESS Preparing "bios" version info using image bootflash:/nxos.9.2.4.bin. [###################### 100% -- SUCCESS Collecting "running" plugin(s) information. [##################### 100% -- SUCCESS Collecting plugin(s) information from "new" image. [##################### 100% -- SUCCESS [###################### 100% -- SUCCESS Performing module support checks. Notifying services about system upgrade. [###################### 100% -- SUCCESS Compatibility check is done: Module bootable Impact Install-type Reason ----- ------ ------1 yes disruptive reset default upgrade is not hitless Images will be upgraded according to following table: Module Image Running-Version(pri:alt) New-Version Upg-Required \_\_\_\_\_ \_\_\_\_\_ 9.2(1) nxos 1 9.2(4) v5.4.0(10/23/2019) v5.3.0(06/08/2019) 1 bios Switch will be reloaded for disruptive upgrade. Do you want to continue with the installation (y/n)? [n] У Install is in progress, please wait. Performing runtime checks. [##################### 100% -- SUCCESS Setting boot variables. [###################### 100% -- SUCCESS Performing configuration copy. [###################### 100% -- SUCCESS Module 1: Refreshing compact flash and upgrading bios/loader/bootrom. Warning: please do not remove or power off the module at this time. [#################### 100% -- SUCCESS

yes

Finishing the upgrade, switch will reboot in 10 seconds.

## Step 4. Verify Successful NX-OS Software Upgrade

After the Nexus 3524 or 3548 switch is reloaded, verify that the upgrade was successful through the **show module** command. The output of this command shows the desired target release. An example of this is shown here, where the switch was successfully upgraded to NX-OS software release 9.2(4).

| <#ro        | ot>                   |      |      |                |          |  |  |  |  |
|-------------|-----------------------|------|------|----------------|----------|--|--|--|--|
| N3K-0       | N3K-C3548#            |      |      |                |          |  |  |  |  |
| show module |                       |      |      |                |          |  |  |  |  |
| Mod I       | Ports Module-         | Туре |      | Model          | Status   |  |  |  |  |
| 1           | 48 48x10GE Supervisor |      |      | N3K-C3548P-10G | active * |  |  |  |  |
| Mod         | Sw                    | Hw   | Slot |                |          |  |  |  |  |
| <br>1       | 9.2(4)                | 1.0  | NA   |                |          |  |  |  |  |

#### Step 5. Delete Source Release Binary Image Files from Cisco Nexus Switch

After you verify that the NX-OS software upgrade from the source release to the target release was successful, preserve free space on the switch's bootflash by deleting the source release's unified binary image file from the bootflash of the device. This can be done with the **delete bootflash:{filename}** command. An example of this is shown here, where the NX-OS 9.2(1) unified binary image file is deleted from the switch's bootflash.

<#root>
N3K-C3548#
dir | include bin
512339094 Nov 20 16:58:21 2020 nxos.9.2.1.bin
530509806 Nov 23 18:58:45 2020 nxos.9.2.4.bin
N3K-C3548#
delete bootflash:nxos.9.2.1.bin
Do you want to delete "/nxos.9.2.1.bin" ? (yes/no/abort) [y]
N3K-C3548#
dir | include bin
530509806 Nov 23 18:58:45 2020 nxos.9.2.4.bin

### Step 6. Run Initial Setup Script to Re-Apply CoPP Policies

Run the initial setup script with the **setup** command. Enter the basic configuration dialog by entering **yes**, then accept all default options shown by repeatedly pressing the Enter key until the NX-OS CLI prompt is returned.

**Note**: Running the initial setup script does not modify the existing running configuration of the switch. The purpose of running the initial setup script is to ensure that updated Control Plane Policing (CoPP) policy configuration is present in the running configuration of the switch. Failure to perform this step can result in packet loss for control plane traffic.

An example of this is shown here.

<#root>

N3K-C3548#

setup

#### ---- Basic System Configuration Dialog ----

This setup utility will guide you through the basic configuration of the system. Setup configures only enough connectivity for management of the system.

\*Note: setup is mainly used for configuring the system initially, when no configuration is present. So setup always assumes system defaults and not the current system configuration values.

Press Enter at anytime to skip a dialog. Use ctrl-c at anytime to skip the remaining dialogs.

Would you like to enter the basic configuration dialog (yes/no):

yes

Create another login account (yes/no) [n]:

Configure read-only SNMP community string (yes/no) [n]:

Configure read-write SNMP community string (yes/no) [n]:

Enter the switch name :

Continue with Out-of-band (mgmt0) management configuration? (yes/no) [y]:

MgmtO IPv4 address :

Configure the default gateway? (yes/no) [y]:

IPv4 address of the default gateway :

Enable the telnet service? (yes/no) [n]:

Enable the ssh service? (yes/no) [y]:

Type of ssh key you would like to generate (dsa/rsa) :

Configure the ntp server? (yes/no) [n]:

Configure default interface layer (L3/L2) [L2]:

## Upgrade from NX-OS 9.2(x) to NX-OS 9.3(x)

This section of the document describes how to perform a standard disruptive NX-OS software upgrade from a source release in the NX-OS 9.2(x) minor release to a target release in the NX-OS 9.3(x) minor release.

**Note:** An NX-OS software upgrade to a target release in the NX-OS 9.3(x) minor release from a source release in the NX-OS 9.2(x) minor release requires a mandatory intermediate upgrade to 9.2(4) before upgrading to the desired target release.

An example standard disruptive NX-OS software upgrade is performed on a Cisco Nexus 3548 switch from a source release of 9.2(1) to a target release of 9.3(6):

<#root>

N3K-C3548#

show module

Mod Ports Module-Type Mode1 Status N3K-C3548P-10G active \* 48 48x10GE Supervisor 1 Hw Slot Mod Sw \_\_\_\_ \_\_\_\_\_ \_\_\_ \_\_\_\_\_ 9.2(1)1.0 NA 1

### **Upgrade Path Summary**

A summary of the upgrade path from a source release in the NX-OS 9.2(x) minor release to a target release in the NX-OS 9.3(x) minor release is shown here:

$$9.2(x) \rightarrow 9.2(4) \rightarrow 9.3(x)$$

## Step 1. Upgrade from NX-OS 9.2(x) to NX-OS 9.2(4)

Use the <u>Upgrade from NX-OS 9.2(x) to NX-OS 9.2(x)</u> section of this document to perform a standard disruptive NX-OS software upgrade from your source release to an intermediate release of NX-OS software release 9.2(4). This is required in order for an upgrade to a target release in the NX-OS 9.3(x) minor release to be successful.

## Step 2. Download Target Release from Cisco Software Download

NX-OS 9.3(x) software uses a single NX-OS binary image file (sometimes referred to as a unified image file). You need to download this image from <u>Cisco's Software Download Website</u> to your local computer. The specific steps you need to take to download software from Cisco's Software Download website are outside the scope of this document.

**Note**: If you are upgrading to NX-OS software release 9.3(4) or later, you can download the compact NX-OS software image from <u>Cisco's Software Download Website</u>. When browsing the website, select the model of Nexus switch that you are attempting to upgrade and navigate to the desired target NX-OS software release. Then, locate the software image with Compact Image in its description and the word compact in its filename. For more information, refer to the <u>Compact NX-OS Software Images</u> on Cisco's Software Download Website Section of the Cisco Nexus 3500 Series NX-OS Software Upgrade and Downgrade Guide, Release 7.x Document.

## Step 3. Copy Target Release to Cisco Nexus Switch through Compact Image Procedure via SCP

**Note**: Nexus 3524 and 3548 Series switches with a model number ending in -XL do not need to perform the Compact Image Procedure via SCP. These models have sufficient bootflash space to store the full, un-compacted NX-OS software release unified binary image file. Transfer the full, un-compacted NX-OS software release unified binary image file to the Nexus switch using your file transfer protocol of choice (for example FTP, SFTP, SCP, TFTP, and so on) and continue with the next step of this procedure.

Copy the target release unified binary image file to the Nexus 3524 or 3548 Series switch you would like to disruptively upgrade by executing the NX-OS Compact Image Procedure via SCP. For more information on this procedure, refer to <u>Nexus 3000, 3100, and 3500 NX-OS Compact Image Procedure Document</u>

**Note**: In order to run the NX-OS Compact Image Procedure and reduce the file size of the NX-OS unified binary image file, the MD5 and SHA512 checksum of the NX-OS unified binary image file changes and is different from the MD5/SHA512 checksum published on Cisco's Software Download website. This is expected behavior and is not indicative of an issue - proceed with an NX-OS software upgrade in this scenario.

This example demonstrates how to copy the NX-OS 9.3(6) software release unified binary image file through the Compact Image Procedure (denoted by the compact keyword) via SCP from an SCP server 192.0.2.100 reachable via the management VRF.

<#root>

N3K-C3548#

dir | include bin

530509806 Nov 23 18:58:45 2020 nxos.9.2.4.bin N3K-C3548# copy scp://username@192.0.2.100/nxos.9.3.6.bin bootflash: compact vrf management The authenticity of host '192.0.2.100 (192.0.2.100)' can't be established. ECDSA key fingerprint is SHA256:TwkQiylhtFDFPPwqh3U2Oq9ugrDuTQ50bB3boV5DkXM. Are you sure you want to continue connecting (yes/no)? yes Warning: Permanently added '192.0.2.100' (ECDSA) to the list of known hosts. username@192.0.2.100's password: nxos.9.3.6.bin 100% 1882MB 3.9MB/s 08:09 Copy complete, now saving to disk (please wait)... Copy complete. N3K-C3548# dir | include bin 530509806 Nov 23 18:58:45 2020 nxos.9.2.4.bin Nov 23 19:51:21 2020 nxos.9.3.6.bin 671643688

#### Step 4. Upgrade NX-OS Software via Install All Command.

Begin a standard disruptive NX-OS software upgrade through the **install all** command. This command requires the nxos parameter to be passed in with the absolute filepath of the NX-OS unified binary image file corresponding with the target release.

This example shows the **install all** command where the nxos parameter points to the absolute filepath of the NX-OS 9.3(6) unified binary image file (bootflash:nxos.9.3.6.bin).

```
<#root>
N3K-C3548#
install all nxos bootflash:nxos.9.3.6.bin
Installer will perform compatibility check first. Please wait.
Installer is forced disruptive
Verifying image bootflash:/nxos.9.3.6.bin for boot variable "nxos".
[######################] 100% -- SUCCESS
Verifying image type.
[#################### 100% -- SUCCESS
                        5% -- SUCCESS
[##
                    1
Preparing "nxos" version info using image bootflash:/nxos.9.3.6.bin.
[#################### 100% -- SUCCESS
Preparing "bios" version info using image bootflash:/nxos.9.3.6.bin.
[###################### 100% -- SUCCESS
Collecting "running" plugin(s) information.
[###############################] 100% -- SUCCESS
Collecting plugin(s) information from "new" image.
[#################### 100% -- SUCCESS
```

Performing module support checks. [###################### 100% -- SUCCESS Notifying services about system upgrade. [###################### 100% -- SUCCESS Compatibility check is done: Module bootable Impact Install-type Reason ----- ------ ------1 yes disruptive reset default upgrade is not hitless Images will be upgraded according to following table: Module Image Running-Version(pri:alt) New-Version Upg-Required 9.2(4) 9.3(6) 1 nxos yes v5.4.0(10/23/2019) v5.4.0(10/23/2019) 1 bios no Switch will be reloaded for disruptive upgrade. Do you want to continue with the installation (y/n)? [n] У Install is in progress, please wait. Performing runtime checks. [###################### 100% -- SUCCESS Setting boot variables. [#################### 100% -- SUCCESS Performing configuration copy. [###################### 100% -- SUCCESS Module 1: Refreshing compact flash and upgrading bios/loader/bootrom. Warning: please do not remove or power off the module at this time. [###################### 100% -- SUCCESS

Finishing the upgrade, switch will reboot in 10 seconds.

#### Step 5. Verify Successful NX-OS Software Upgrade

After the Nexus 3524 or 3548 switch is reloaded, verify that the upgrade was successful through the **show module** command. The output of this command shows the desired target release. An example of this is shown here, where the switch was successfully upgraded to NX-OS software release 9.3(6).

<#root> N3K-C3548# show module

| Mod | Ports | orts Module-Type |            |     |      |  | Model          | Status   |
|-----|-------|------------------|------------|-----|------|--|----------------|----------|
| 1   | 48    | 48x10GE          | Supervisor |     |      |  | N3K-C3548P-10G | active * |
| Mod | Sw    |                  |            | Hw  | Slot |  |                |          |
| 1   | 9.3(6 | 5)               |            | 1.0 | NA   |  |                |          |

#### Step 6. Delete Intermediate Release Binary Image Files from Cisco Nexus Switch

After you verify that the NX-OS software upgrade from the source release to the target release was successful, preserve free space on the switch's bootflash by deleting the source release's unified binary image file from the bootflash of the device. This can be done with the **delete bootflash:{filename}** command. An example of this is shown here, where the NX-OS 9.2(4) unified binary image file is deleted from the switch's bootflash.

| <#root>                                                                    |                                                                            |  |  |  |  |  |  |
|----------------------------------------------------------------------------|----------------------------------------------------------------------------|--|--|--|--|--|--|
| N3K-C3548#                                                                 |                                                                            |  |  |  |  |  |  |
| dir   include bin                                                          |                                                                            |  |  |  |  |  |  |
| 530509806<br>671643688<br>N3K-C3548#                                       | Nov 23 18:58:45 2020 nxos.9.2.4.bin<br>Nov 23 19:51:21 2020 nxos.9.3.6.bin |  |  |  |  |  |  |
| delete bootflash:nxos.9.2.4.bin                                            |                                                                            |  |  |  |  |  |  |
| Do you want to delete "/nxos.9.2.4.bin" ? (yes/no/abort) [y]<br>N3K-C3548# |                                                                            |  |  |  |  |  |  |
| dir   include bin                                                          |                                                                            |  |  |  |  |  |  |
| 671643688                                                                  | Nov 23 19:51:21 2020 nxos.9.3.6.bin                                        |  |  |  |  |  |  |

## Step 7. Run Initial Setup Script to Re-Apply CoPP Policies

Run the initial setup script with the **setup** command. Enter the basic configuration dialog by entering **yes**, then accept all default options shown by repeatedly pressing the Enter key until the NX-OS CLI prompt is returned.

**Note**: Running the initial setup script does not modify the existing running configuration of the switch. The purpose of running the initial setup script is to ensure that updated Control Plane Policing (CoPP) policy configuration is present in the running configuration of the switch. Failure to perform this step can result in packet loss for control plane traffic.

An example of this is shown here.

<#root>

N3K-C3548#

setup

---- Basic System Configuration Dialog ----This setup utility will guide you through the basic configuration of the system. Setup configures only enough connectivity for management of the system. \*Note: setup is mainly used for configuring the system initially, when no configuration is present. So setup always assumes system defaults and not the current system configuration values. Press Enter at anytime to skip a dialog. Use ctrl-c at anytime to skip the remaining dialogs. Would you like to enter the basic configuration dialog (yes/no): yes Create another login account (yes/no) [n]: Configure read-only SNMP community string (yes/no) [n]: Configure read-write SNMP community string (yes/no) [n]: Enter the switch name : Continue with Out-of-band (mgmtO) management configuration? (yes/no) [y]: MgmtO IPv4 address : Configure the default gateway? (yes/no) [y]: IPv4 address of the default gateway : Enable the telnet service? (yes/no) [n]: Enable the ssh service? (yes/no) [y]: Type of ssh key you would like to generate (dsa/rsa) : Configure the ntp server? (yes/no) [n]: Configure default interface layer (L3/L2) [L2]: Configure default switchport interface state (shut/noshut) [noshut]: Configure CoPP System Policy Profile ( default / 12 / 13 ) [default]: The following configuration will be applied: no telnet server enable system default switchport no system default switchport shutdown policy-map type control-plane copp-system-policy ( default ) Would you like to edit the configuration? (yes/no) [n]: Use this configuration and save it? (yes/no) [y]: MTC: Executing copp config

# Upgrade from NX-OS 9.3(x) to NX-OS 9.3(x)

This section of the document describes how to perform a standard disruptive NX-OS software upgrade from a source release in the NX-OS 9.3(x) minor release to a target release in the NX-OS 9.3(x) minor release.

An example standard disruptive NX-OS software upgrade is performed on a Cisco Nexus 3548 switch from a source release of 9.3(1) to a target release of 9.3(6):

| <#ro        | oot>       |            |      |      |  |                |          |  |
|-------------|------------|------------|------|------|--|----------------|----------|--|
| N3K-        | I3K−C3548# |            |      |      |  |                |          |  |
| show module |            |            |      |      |  |                |          |  |
| Mod         | Ports      | Module-    | Туре |      |  | Mode1          | Status   |  |
| 1           | 48 48x10GE | Supervisor |      |      |  | N3K-C3548P-10G | active * |  |
| Mod         | Sw         |            | Hw   | Slot |  |                |          |  |
| 1           | 9.3(1)     |            | 1.0  | NA   |  |                |          |  |

## **Upgrade Path Summary**

A summary of the upgrade path from a source release in the NX-OS 9.3(x) minor release to a target release in the NX-OS 9.3(x) minor release is shown here:

### **9.3**(**x**) -> **9.3**(**x**)

## Step 1. Download Target Release from Cisco Software Download

NX-OS 9.3(x) software uses a single NX-OS binary image file (sometimes referred to as a unified image file). You need to download this image from <u>Cisco's Software Download Website</u> to your local computer. The specific steps you need to take to download software from Cisco's Software Download website are outside the scope of this document.

**Note**: If you are upgrading to NX-OS software release 9.3(4) or later, you can download the compact NX-OS software image from <u>Cisco's Software Download Website</u>. When browsing the website, select the model of Nexus switch that you are attempting to upgrade and navigate to the desired target NX-OS software release. Then, locate the software image with Compact Image in its description and the word compact in its filename. For more information, refer to the <u>Compact NX-OS Software Images</u> on Cisco's Software Download Website Section of the Cisco Nexus 3500 Series NX-OS Software Upgrade and Downgrade Guide, Release 7.x Document.

Step 2. Copy Target Release to Cisco Nexus Switch through Compact Image Procedure via SCP

**Note**: Nexus 3524 and 3548 Series switches with a model number ending in -XL do not need to perform the Compact Image Procedure via SCP. These models have sufficient bootflash space to store the full, un-compacted NX-OS software release unified binary image file. Transfer the full, un-compacted NX-OS software release unified binary image file to the Nexus switch using your file transfer protocol of choice (for example FTP, SFTP, SCP, TFTP, and so on) and continue with the next step of this procedure.

Copy the target release unified binary image file to the Nexus 3524 or 3548 Series switch you would like to disruptively upgrade by executing the NX-OS Compact Image Procedure via SCP. For more information on this procedure, refer to <u>Nexus 3000, 3100, and 3500 NX-OS Compact Image Procedure document</u>

**Note**: In order to run the NX-OS Compact Image Procedure and reduce the file size of the NX-OS unified binary image file, the MD5 and SHA512 checksum of the NX-OS unified binary image file changes and is different from the MD5/SHA512 checksum published on Cisco's Software Download website. This is expected behavior and is not indicative of an issue - proceed with an NX-OS software upgrade in this scenario.

This example demonstrates how to copy the NX-OS 9.3(6) software release unified binary image file through the Compact Image Procedure (denoted by the compact keyword) via SCP from an SCP server 192.0.2.100 reachable via the management VRF.

```
<#root>
N3K-C3548#
dir | include bin
               Nov 23 20:34:22 2020 nxos.9.3.1.bin
  511694599
N3K-C3548#
copy scp://username@192.0.2.100/nxos.9.3.6.bin bootflash: compact vrf management
The authenticity of host '192.0.2.100 (192.0.2.100)' can't be established.
ECDSA key fingerprint is SHA256:TwkQiylhtFDFPPwqh3U2Oq9ugrDuTQ50bB3boV5DkXM.
Are you sure you want to continue connecting (yes/no)?
yes
Warning: Permanently added '192.0.2.100' (ECDSA) to the list of known hosts.
username@192.0.2.100's password:
                                              100% 1882MB 4.4MB/s 07:09
nxos.9.3.6.bin
Copy complete, now saving to disk (please wait)...
Copy complete.
N3K-C3548#
dir | include bin
              Nov 23 20:34:22 2020 nxos.9.3.1.bin
  511694599
              Nov 23 20:52:16 2020 nxos.9.3.6.bin
 671643688
```

#### Step 3. Upgrade NX-OS Software via Install All Command

Begin a standard disruptive NX-OS software upgrade through the **install all** command. This command requires the nxos parameter to be passed in with the absolute filepath of the NX-OS unified binary image file corresponding with the target release.

This example shows the **install all** command where the nxos parameter points to the absolute filepath of the NX-OS 9.3(6) unified binary image file (bootflash:nxos.9.3.6.bin).

<#root> N3K-C3548# install all nxos bootflash:nxos.9.3.6.bin Installer will perform compatibility check first. Please wait. Installer is forced disruptive Verifying image bootflash:/nxos.9.3.6.bin for boot variable "nxos". [###################### 100% -- SUCCESS Verifying image type. [##################### 100% -- SUCCESS Preparing "nxos" version info using image bootflash:/nxos.9.3.6.bin. [##################### 100% -- SUCCESS Preparing "bios" version info using image bootflash:/nxos.9.3.6.bin. [##################### 100% -- SUCCESS Collecting "running" plugin(s) information. [##################### 100% -- SUCCESS Collecting plugin(s) information from "new" image. [#################### 100% -- SUCCESS Performing module support checks. [#################### 100% -- SUCCESS Notifying services about system upgrade. [###################### 100% -- SUCCESS

| Compatibility check is done: |          |            |              |                                |  |  |  |  |
|------------------------------|----------|------------|--------------|--------------------------------|--|--|--|--|
| Module                       | bootable | Impact     | Install-type | Reason                         |  |  |  |  |
|                              |          |            |              |                                |  |  |  |  |
| 1                            | yes      | disruptive | reset        | default upgrade is not hitless |  |  |  |  |

| Images w<br>Module | ill be upgraded<br>Image | according to following table:<br>Running-Version(pri:alt) | New-Version        | Upg-Required |
|--------------------|--------------------------|-----------------------------------------------------------|--------------------|--------------|
| 1                  | nxos                     | 9.3(1)                                                    | 9.3(6)             | yes          |
| 1                  | bios                     | v5.4.0(10/23/2019)                                        | v5.4.0(10/23/2019) | no           |

Switch will be reloaded for disruptive upgrade. Do you want to continue with the installation (y/n)? [n]

У

Install is in progress, please wait.

Finishing the upgrade, switch will reboot in 10 seconds.

#### Step 4. Verify Successful NX-OS Software Upgrade

After the Nexus 3524 or 3548 switch is reloaded, verify that the upgrade was successful through the **show module** command. The output of this command shows the desired target release. An example of this is shown here, where the switch was successfully upgraded to NX-OS software release 9.3(6).

| <#ro | oot>       |            |      |      |                |          |  |  |  |
|------|------------|------------|------|------|----------------|----------|--|--|--|
| N3K- | N3K−C3548# |            |      |      |                |          |  |  |  |
| show | module     |            |      |      |                |          |  |  |  |
| Mod  | Ports      | Module-    | Туре |      | Model          | Status   |  |  |  |
| 1    | 48 48x10GE | Supervisor |      |      | N3K-C3548P-10G | active * |  |  |  |
| Mod  | Sw         |            | Hw   | Slot |                |          |  |  |  |
| 1    | 9.3(6)     |            | 1.0  | NA   |                |          |  |  |  |

#### Step 5. Delete Source Release Binary Image Files from Cisco Nexus Switch

After you verify that the NX-OS software upgrade from the source release to the target release was successful, preserve free space on the switch's bootflash by deleting the source release's unified binary image file from the bootflash of the device. This can be done with the **delete bootflash:{filename}** command. An example of this is shown here, where the NX-OS 9.3(1) unified binary image file is deleted from the switch's bootflash.

<#root>
N3K-C3548#
dir | include bin
511694599 Nov 23 20:34:22 2020 nxos.9.3.1.bin
671643688 Nov 23 20:52:16 2020 nxos.9.3.6.bin
N3K-C3548#

delete bootflash:nxos.9.3.1.bin

Do you want to delete "/nxos.9.3.1.bin" ? (yes/no/abort) [y] N3K-C3548# dir | include bin 671643688 Nov 23 20:52:16 2020 nxos.9.3.6.bin

#### **Step 6. Run Initial Setup Script to Re-Apply CoPP Policies**

Run the initial setup script with the **setup** command. Enter the basic configuration dialog by entering **yes**, then accept all default options shown by repeatedly pressing the Enter key until the NX-OS CLI prompt is returned.

**Note**: Running the initial setup script does not modify the existing running configuration of the switch. The purpose of running the initial setup script is to ensure that updated Control Plane Policing policy configuration is present in the running configuration of the switch. Failure to perform this step can result in packet loss for control plane traffic.

An example of this is shown here.

<#root>

N3K-C3548#

setup

---- Basic System Configuration Dialog ----

This setup utility will guide you through the basic configuration of the system. Setup configures only enough connectivity for management of the system.

\*Note: setup is mainly used for configuring the system initially, when no configuration is present. So setup always assumes system defaults and not the current system configuration values.

Press Enter at anytime to skip a dialog. Use ctrl-c at anytime to skip the remaining dialogs.

Would you like to enter the basic configuration dialog (yes/no):

yes

Create another login account (yes/no) [n]:

Configure read-only SNMP community string (yes/no) [n]:

Configure read-write SNMP community string (yes/no) [n]:

Enter the switch name :

Continue with Out-of-band (mgmtO) management configuration? (yes/no) [y]:

Mgmt0 IPv4 address : Configure the default gateway? (yes/no) [y]: IPv4 address of the default gateway : Enable the telnet service? (yes/no) [n]: Enable the ssh service? (yes/no) [y]: Type of ssh key you would like to generate (dsa/rsa) : Configure the ntp server? (yes/no) [n]: Configure default interface layer (L3/L2) [L2]: Configure default switchport interface state (shut/noshut) [noshut]: Configure CoPP System Policy Profile ( default / 12 / 13 ) [default]: The following configuration will be applied: no telnet server enable system default switchport no system default switchport shutdown policy-map type control-plane copp-system-policy ( default ) Would you like to edit the configuration? (yes/no) [n]: Use this configuration and save it? (yes/no) [y]: MTC: Executing copp config Copy complete, now saving to disk (please wait)... Copy complete.

# **Related Information**

- YouTube Documentation to Review Before an NX-OS Software Upgrade
- YouTube NX-OS Software Upgrade from NX-OS 7.x to NX-OS 7.x Example
- YouTube NX-OS Software Upgrade from NX-OS 6.x to NX-OS 7.x Example
- <u>Cisco Nexus 3000 Series Switches Install and Upgrade Guides</u>
- <u>Cisco Nexus 3500 Series NX-OS Software Upgrade and Downgrade Guide, Release 9.3(x)</u>
- <u>Cisco Nexus 3500 Series NX-OS Software Upgrade and Downgrade Guide, Release 9.2(x)</u>
- <u>Cisco Nexus 3500 Series NX-OS Software Upgrade and Downgrade Guide, Release 7.x</u>
- Cisco Nexus 3500 Series NX-OS Software Upgrade and Downgrade Guide, Release 6.x
- <u>Cisco Nexus 3000 Series Switches Release Notes</u>
- Nexus 3000, 3100, and 3500 NX-OS Compact Image Procedure
- <u>Technical Support & Documentation Cisco Systems</u>